# PANalyzr<sup>™</sup> Protocol Analyzer User Guide for Windows

# 11/17/2022

# **Table of Contents**

| Spanalytics Contact Details                                                        | \$     |
|------------------------------------------------------------------------------------|--------|
| Open-Source Utilities                                                              | ;      |
| License Clauses4                                                                   | ŀ      |
| libpcap4                                                                           | ŀ      |
| Introduction4                                                                      | ŀ      |
| Hardware5                                                                          | ;      |
| Setup                                                                              | ;      |
| Help Menu6                                                                         | ;      |
| License Manager6                                                                   | ;      |
| About6                                                                             | ;      |
| PANalyzr Operation7                                                                | ,      |
| Capture Configuration & Settings7                                                  | ,      |
| 2.4GHz Packet Capturing (Bluetooth Low Energy, Bluetooth Classic, and/or 802.15.4) | )      |
| IoT Expansion Packet Capturing11                                                   | -      |
| Start a Capture                                                                    | )      |
| Stop a Capture19                                                                   | )      |
| Additional Wireshark Info19                                                        | )      |
| Display GPS Columns19                                                              | )      |
| Drofilos 10                                                                        |        |
| FIOTIES                                                                            | )      |
| General Usage                                                                      | )      |
| General Usage                                                                      | )      |
| General Usage                                                                      | )<br>- |

#### Page 1 of 43

| Meta Data Display27                                                               |
|-----------------------------------------------------------------------------------|
| Details Metadata27                                                                |
| Meta Data Grid Controls                                                           |
| Meta Data In-Place Monitoring System Device Controls28                            |
| Graph Display                                                                     |
| Graphing during live capture                                                      |
| Graphing post-capture                                                             |
| RF Spectrum                                                                       |
| FindIT                                                                            |
| HCI Mode                                                                          |
| Wireshark Flow Graph                                                              |
| Command Line Interface                                                            |
| Remote Control Access                                                             |
| PANalyzr Troubleshooting40                                                        |
| Licensing error message is displayed40                                            |
| PANalyzr "hangs" during Rerun Analytics40                                         |
| PANalyzr SDR fails on restart40                                                   |
| Command Line Interface Path File41                                                |
| Wi-Fi error41                                                                     |
| Error Initializing SDR41                                                          |
| 802.15.4 Toggle is Disabled41                                                     |
| BR/EDR Dissection is not complete42                                               |
| PANalyzr gets stuck / No packets in the Wireshark window42                        |
| Longevity Usage Recommendations42                                                 |
| Antivirus42                                                                       |
| "Error occurred: tshark: Syntax Error" Message Displayed in brackle status window |
| SDR options are disabled (greyed out)43                                           |

# **Spanalytics Contact Details**

Technical Support: <u>support@panalyzr.com</u> Technical Support Phone: 804-364-1050, option 6

Sales: <a href="mailto:sales@panalyzr.com">sales@panalyzr.com</a>

Other inquiries: <a href="mailto:support@panalyzr.com">support@panalyzr.com</a>

# **Open-Source Utilities**

The PANalyzr protocol analyzer software uses the open-source utility Wireshark to provide additional features to the system. The modified binary is included in this installation, and the modified source code is available upon request.

- Knob The original Knob code can be found at <u>https://github.com/francozappa/knob</u>. The source code modifications made are included in this installation (located in the C:\Program Files (x86)\Spanalytics\PANalyzr directory after the installation completes)
- □ E0 The original E0 code can be found at <u>https://github.com/adelmas/e0</u>. The source code modifications made for this installation are available upon request
- □ Brackle The original crackle code can be found at <u>https://github.com/mikeryan/crackle</u>. The source code modifications made for this installation are available upon request
- □ KillerZee The original code can be found at <u>https://github.com/joswr1ght/killerzee</u>. The source code modifications made for this installation are available upon request
- Z-Wave Wireshark plugin The original code can be found at <u>https://github.com/AFITWiSec/EZ-Wave</u>. The source code modifications for this installation are available upon request
- Wireshark The original Wireshark code can be found at <u>https://www.wireshark.org/download.html</u>. The source code modifications made for this installation are available upon request
- □ libpcap The original libpcap code can be found at https://www.tcpdump.org/index.html#latest-releases

Page 3 of 43

# **License Clauses**

# libpcap

Copyright (c) 1993, 1994, 1995, 1996, 1997

The Regents of the University of California. All rights reserved.

Redistribution and use in source and binary forms, with or without modification, are permitted provided that: (1) source code distributions retain the above copyright notice and this paragraph in its entirety, (2) distributions including binary code include the above copyright notice and this paragraph in its entirety in the documentation or other materials provided with the distribution, and (3) all advertising materials mentioning features or use of this software display the following acknowledgment: ``This product includes software developed by the University of California, Lawrence Berkeley Laboratory and its contributors.'' (4) Neither the name of the University nor the names of its contributors may be used to endorse or promote products derived from this software without specific prior written permission.

THIS SOFTWARE IS PROVIDED ``AS IS'' AND WITHOUT ANY EXPRESS OR IMPLIED WARRANTIES, INCLUDING, WITHOUT LIMITATION, THE IMPLIED WARRANTIES OF MERCHANTABILITY AND FITNESS FOR A PARTICULAR PURPOSE.

# Introduction

This procedure describes the steps necessary to run the PANalyzr protocol analyzer hardware and software on a Windows 10 machine.

# Hardware

The PANalyzr software works with the following hardware:

- PANalyzr (Bluetooth Low Energy, Bluetooth BR/EDR Classic, and IEEE 802.15.4 2.4GHz) wideband protocol analyzer
- USB GPS receiver Purchased separately by the user. The PANalyzr software has been tested with the GlobalSat BU-353 USB GPS receiver. However, a similar serial/TTY device that adheres to the NMEA standard should work as well
- Optional hardware items Purchased from Spanalytics at additional cost and requires additional software licensing in the PANalyzr software
  - Internet of Things (IoT) Expansion Pack (EP)
    - Rnode LoRa adapter
    - Exegin Q59 dongle for IEEE 802.15.4 2.4GHz and Sub-GHz packet capturing (nonproduction use only)
    - Silicon Labs ACC-UZB3-U for Z-Wave packet capturing
    - Panda N600 Dual Band (2.4GHz and 5.0GHz) Wireless N USB adapter for Wi-Fi packet capturing
    - Laird BT851 or Edimax BT8500 Bluetooth adapter for active Bluetooth device characterization
  - o FindIT

## Setup

- Make sure your machine is powered on, and you have logged in prior to attaching the applicable hardware listed above
- □ Be sure to use the cable provided for the PANalyzr protocol analyzer, and attach it to a USB 3.0 port on the host computer
- □ PANalyzr indicator lights:
  - Blue LED light Hardware is in standby mode but not yet active. Will change to active mode when the PANalyzr software is started the first time.
  - Green LED light Hardware is in active mode.
  - Red LED light An error was detected. To resolve this, re-attach the PANalyzr protocol analyzer.
  - Purple LED light An error was detected. To resolve this, re-attach the PANalyzr protocol analyzer.

# **Help Menu**

The Help menu provides general system and licensing information about the PANalyzr software.

# **License Manager**

Displays information about the current software license, including which add-on features have been purchased and enabled (ex. IoT Expansion Pack, FindIT, etc.)

# About

Displays the PANalyzr software version number, the Spanalytics EULA, and open-source software licensing information.

| About PANalyzr                                                                            | × |
|-------------------------------------------------------------------------------------------|---|
| About EULA Python License Other Python-Related Licenses LibPCAP License KillerZee License |   |
| PANalyzr                                                                                  |   |
|                                                                                           |   |
| Copyright © 2022                                                                          |   |
| Spanalytics, LLC                                                                          |   |
| The world's best Internet of Things packet<br>analyzer!                                   | ~ |
|                                                                                           | ~ |
|                                                                                           | ж |

# **PANalyzr Operation**

- □ On the Desktop, double-click the **PANalyzr.exe** icon
- □ The PANalyzr main window will open

# **Capture Configuration & Settings**

| 🛃 PA   | Nalyzr                        |                                 |                          |                    |                   |                        |           |                 |         | - 1 | ⊐ ×    |
|--------|-------------------------------|---------------------------------|--------------------------|--------------------|-------------------|------------------------|-----------|-----------------|---------|-----|--------|
| : Opti | ons Tools Mode: In I          | Place Monitoring System         |                          |                    |                   |                        |           |                 |         |     | Help - |
| Lau    | nch SDR Options: BLE 🔵        | BR/EDR 802.15.4                 | Threshold: -60           | ≎ dBm ∽            |                   |                        |           |                 |         |     |        |
| : IoTE | pansion Pack: 802.15.4        | 💿 Wi-Fi 💿 Z-Wave 💿              | 📄 LoRa 🦳 🔍 👻             |                    |                   |                        |           |                 |         |     |        |
| : 🔽 ۷  | ireshark 🔄 GPS 🔽 FindIT       | RF Spectrum Delete Capti        | ure File on Stop 📼       |                    |                   |                        |           |                 |         |     |        |
| Meta D | ta Graphs FindIt              |                                 |                          |                    |                   |                        |           |                 |         |     |        |
|        | Access Address                | Device Address                  | IPMS Status              | RSSI               | Hits              | First Seen             | Last Seen | Graph It Series | Find It |     |        |
|        |                               |                                 |                          |                    |                   |                        |           |                 |         |     |        |
|        |                               |                                 |                          |                    |                   |                        |           |                 |         |     |        |
|        |                               |                                 |                          |                    |                   |                        |           |                 |         |     |        |
|        |                               |                                 |                          |                    |                   |                        |           |                 |         |     |        |
|        |                               |                                 |                          |                    |                   |                        |           |                 |         |     |        |
|        |                               |                                 |                          |                    |                   |                        |           |                 |         |     |        |
|        |                               |                                 |                          |                    |                   |                        |           |                 |         |     |        |
|        |                               |                                 |                          |                    |                   |                        |           |                 |         |     |        |
|        |                               |                                 |                          |                    |                   |                        |           |                 |         |     |        |
|        |                               |                                 |                          |                    |                   |                        |           |                 |         |     |        |
|        |                               |                                 |                          |                    |                   |                        |           |                 |         |     |        |
|        |                               |                                 |                          |                    |                   |                        |           |                 |         |     |        |
|        |                               |                                 |                          |                    |                   |                        |           |                 |         |     |        |
|        |                               |                                 |                          |                    |                   |                        |           |                 |         |     |        |
| BLE    | BT Classic IEEE 802.15.4 Z-V  | Wave Wi-Fi LoRa                 |                          |                    |                   |                        |           |                 |         |     |        |
| -      |                               |                                 |                          |                    |                   |                        |           |                 |         |     |        |
| Read   | ling Public Key from file     | gram Files (x86)\Spanalytics\E  | ANalyze Snanalytics nu   | blickey pbk        |                   |                        |           |                 |         |     |        |
| Exan   | nining License                | Brann mea (xoo) (abanaiyuca (r  | Analyzi (Spanalytics_pu  | Succession         |                   |                        |           |                 |         |     |        |
| PAN    | alyzr SDR License Found!      |                                 |                          |                    |                   |                        |           |                 |         |     |        |
| PAN    | alyzr SDR Found!              |                                 |                          |                    |                   |                        |           |                 |         |     |        |
| PAN    | alyzr IoT Expansion Pack Lice | ense Found! 802.15.4, Z-Wave    | , and Wi-Fi Features Ena | bled               |                   |                        |           |                 |         |     |        |
| Find   | t License Found!              |                                 |                          |                    |                   |                        |           |                 |         |     |        |
| PAN    | alyzr Active Device Examina   | tion License Found!             |                          |                    |                   |                        |           |                 |         |     |        |
| Wire   | shark found                   |                                 |                          |                    |                   |                        |           |                 |         |     |        |
| pana   | lyzr.dll and zwave.dll copied | d from C:\Program Files (x86)\  | Spanalytics\PANalyzr\ to | C:\Users\Test\AppD | ata\Roaming\Wires | hark\plugins\3.6\epan\ |           |                 |         |     |        |
| Copi   | ed profiles to: C:\Users\Tes  | t\AppData\Roaming\Wiresha       | rk\profiles\             |                    |                   |                        |           |                 |         |     |        |
|        | ovariation establic           | shed, locarity address, 192.100 |                          |                    |                   |                        |           |                 |         |     |        |
|        |                               |                                 |                          |                    |                   |                        |           |                 |         |     |        |
|        |                               |                                 |                          |                    |                   |                        |           |                 |         |     |        |
|        |                               |                                 |                          |                    |                   |                        |           |                 |         |     |        |
|        |                               |                                 |                          |                    |                   |                        |           |                 |         |     |        |

- □ Check the **Wireshark** checkbox to launch Wireshark during the capture. Uncheck the box to not launch Wireshark during the capture, and display meta data only
- □ Check the **GPS** checkbox to get GPS data during the capture. If a USB GPS receiver is connected to capture device location details, the software will automatically identify and connect to it
- □ Check the **FindIt** checkbox to utilize the FindIT hardware. If the hardware is connected, the software will automatically identify and connect to it
- □ Check the **Delete Capture File on Stop** checkbox to delete the current pcap file and close Wireshark when the **Stop** button is clicked
  - To delete a specific capture file navigate to the Options menu, select Capture Files -> Pick
     Files to Delete...
- □ **RF Spectrum** Enables displaying of the graph that shows the forty Bluetooth Low Energy channels with 2 MHz spacing and detects the RSSI of the surrounding devices outputting on those channels
- **Graphs** Enables displaying of the RSSI over Time and RF Channel vs. Hits graphs

## Page 7 of 43

□ To set a timer, select the **Options** menu and choose **Auto Launcher** 

| Auto Launcher      |   |
|--------------------|---|
| Settings           |   |
| IoT Expansion Pack |   |
| Capture Files      | ۲ |

- Auto Launch Immediately Start Wireshark when PANalyzr software launches
- Use Date and Time Settings Set a Start and Stop Date and Time.

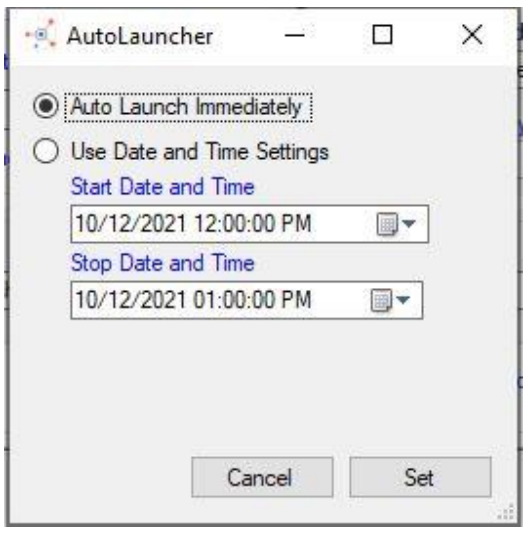

- Delete
- □ In the **Options** menu, select **Settings**

| * Settings                                                                                                    |                                                               |      |       |
|----------------------------------------------------------------------------------------------------|---------------------------------------------------------------|------|-------|
| App Settings<br>Cose Wireshark on Stop<br>Save Settings on Ext<br>Save GUI Location and Size<br>Start with GUI Minimized<br>Enable Remote Access | Bluetooth Options Show all Packets Show Nulls/Polls HCI Mode  |      |       |
| Auto Launch on Startup (or start timer) Run Analytics                                                                                            | Remote Control<br>Host (GUI) IP Address<br>Host (GUI) IP Port |      |       |
| Analytics Options Stream to a Custom Process (overrides)                                                                                         | "Use Wireshark" option                                        |      |       |
| Path to Wireshark and Dumpcap                                                                                                    |                                                               |      |       |
| One File Orby Size     500 + KB 120                                                                                                    | or by Interval Time<br>secs                                   | Find | u     |
| Miscellaneous<br>Capture file(s) location and base name                                                                                          |                                                               |      |       |
| C:\Users\Phoenix\AppData\Roaming\Wire                                                                                                    | eshark\PAN_Capture                                            | Save | As    |
|                                                                                                    | ОК                                                            | Cano | cel . |

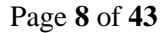

physical and mailing address: 4190 Innslake Drive, Glen Allen, VA 23060 phone: (804) 364-1050 ~ email: spanalytics@spanalytics.com ~ website: www.spanalytics.com

- Close Wireshark on Stop Automatically close Wireshark when the Stop button is clicked. (disabled by default)
- Save Settings on Exit This option will save the PANalyzr settings for subsequent use (enabled by default)
- Save GUI Location and Size This option will save the desired window size and location within the display for subsequent use (enabled by default)
- Start with GUI minimized Launch the PANalyzr application with GUI minimized in the taskbar.
- Enable Remote access Once the application has been restarted, PANalyzr will be configured to enable a server port. This allows a remote application to send the commands *Connect, Start, Stop, and Disconnect* (as a string) to control packet capturing over a TCP/IP socket. The IP address and port to connect to will be listed in the settings tab under *Host (GUI) IP Address* and *Host (GUI) Port*.
- Auto launch on Startup (or start timer) Enables the Autolauncher described above.
- Run Analytics Perform meta data analytics while a live capture is in progress. If this checkbox is unchecked, no meta data will be displayed for any protocols
- Show Nulls/Polls Configures PANalyzr to display BR/EDR nulls and polls packets
- HCI mode Can be used to capture Bluetooth Hardware Control Interface (HCI) packets in Wireshark. To use this mode, the computer must have:
  - on-board internal Bluetooth
  - or the Bluetooth adapter in the IoT Expansion Pack
  - or another Bluetooth adapter that works with the Windows Bluetooth device driver
- Analytics Options
  - Stream to a Custom Process (overrides "Use Wireshark" option) Pipes and interfaces will be created according to the SDR and IoT Expansion Pack options selected by the user, but no packet capturing utility will be launched when the main Launch button is clicked
- Path to Wireshark and Dumpcap (Required) Specify where the Wireshark executables (Wireshark.exe, tshark.exe) are installed on the system by clicking the Find... button
- Options for saving capture files are as follows:
  - **One File:** PANalyzr will save the recent capture into one pcapng file upon stopping capture; this is selected by default
  - **Or by Size:** PANalyzr will create a capture file every time the user-specified size is reached. EX *1000KB*
  - Or by Interval Time: PANalyzr will create a capture file once the user specified time is reached. EX 60 secs, 900 secs
- Capture file(s) location and base name (Required) A file path and base name must be specified for the capture files that PANalyzr creates. By default the path and the base name

## Page 9 of 43

is "C:\Users\<username>\AppData\Roaming\Wireshark\PAN\_capture" and can be changed by clicking the **Save As...** button

□ The **Status window** provides various system status updates, including licensing information (which will vary depending on purchased configurations), the software version, Wireshark application configuration, etc.

# 2.4GHz Packet Capturing (Bluetooth Low Energy, Bluetooth Classic, and/or 802.15.4)

| 🛒 PANalyzr                                                |                                  |                                  |                     |                   |                        |           |                 | -       |   | ×      |
|-----------------------------------------------------------|----------------------------------|----------------------------------|---------------------|-------------------|------------------------|-----------|-----------------|---------|---|--------|
| Options Tools Mode: In                                    | n Place Monitoring System        |                                  |                     |                   |                        |           |                 |         | н | lelp + |
| ELaunch SDR Options: BLE                                  | BR/EDR 802.15.4                  | Threshold: -6                    | 0 û dBm ≁           |                   |                        |           |                 |         |   |        |
| E IoT Expansion Pack: 802.15.4                            | Wi-Fi O Z-Wave O                 | LoRa 🔵 🔹                         |                     |                   |                        |           |                 |         |   |        |
| : 🗸 Wireshark 📃 GPS 🗸 FindIT                              | T 🔽 RF Spectrum 🗌 Delete Cap     | oture File on Stop 👻             |                     |                   |                        |           |                 |         |   |        |
| Meta Data Graphs FindIt                                   |                                  |                                  |                     |                   |                        |           |                 |         |   |        |
| Access Address                                            | Device Address                   | IPMS Status                      | RSSI                | Hits              | First Seen             | Last Seen | Graph It Series | Find It |   |        |
|                                                           |                                  |                                  |                     |                   |                        |           |                 |         |   |        |
|                                                           |                                  |                                  |                     |                   |                        |           |                 |         |   |        |
|                                                           |                                  |                                  |                     |                   |                        |           |                 |         |   |        |
|                                                           |                                  |                                  |                     |                   |                        |           |                 |         |   |        |
|                                                           |                                  |                                  |                     |                   |                        |           |                 |         |   |        |
|                                                           |                                  |                                  |                     |                   |                        |           |                 |         |   |        |
|                                                           |                                  |                                  |                     |                   |                        |           |                 |         |   |        |
|                                                           |                                  |                                  |                     |                   |                        |           |                 |         |   |        |
|                                                           |                                  |                                  |                     |                   |                        |           |                 |         |   |        |
|                                                           |                                  |                                  |                     |                   |                        |           |                 |         |   |        |
|                                                           |                                  |                                  |                     |                   |                        |           |                 |         |   |        |
|                                                           |                                  |                                  |                     |                   |                        |           |                 |         |   |        |
|                                                           |                                  |                                  |                     |                   |                        |           |                 |         |   |        |
|                                                           |                                  |                                  |                     |                   |                        |           |                 |         |   |        |
| BLE BT Classic IEEE 802.15.4                              | Z-Wave Wi-Fi LoRa                |                                  |                     |                   |                        |           |                 |         |   |        |
|                                                           |                                  |                                  |                     |                   |                        |           |                 |         |   |        |
| Reading Public Key from file                              |                                  | Contractory of the second second | deltation and to    |                   |                        |           |                 |         |   | -      |
| Reading Public Key from: C:\P                             | rogram Files (x86) (Spanalytics  | \PANalyzr\Spanalytics_p          | ирискеу.ррк         |                   |                        |           |                 |         |   |        |
| PANalyzr SDR License Found!                               |                                  |                                  |                     |                   |                        |           |                 |         |   |        |
| PANalyzr SDR Found!                                       |                                  |                                  |                     |                   |                        |           |                 |         |   |        |
| Analytics License Found!<br>PANalyze IoT Expansion Pack I | icense Found! 802 15 4 7-Way     | o and Wi-Fi Features Fr          | abled               |                   |                        |           |                 |         |   |        |
| FindIt License Found!                                     |                                  | ic, and with the catalog en      | ubicu               |                   |                        |           |                 |         |   |        |
| PANalyzr Active Device Examin                             | nation License Found!            |                                  |                     |                   |                        |           |                 |         |   |        |
| SPIOT License Found!<br>Wiresbark found                   |                                  |                                  |                     |                   |                        |           |                 |         |   |        |
| panalyzr.dll and zwave.dll copi                           | ied from C:\Program Files (x86   | )\Spanalytics\PANalyzr\1         | o C:\Users\Test\App | Data\Roaming\Wire | shark\plugins\3.6\epan | ۱         |                 |         |   |        |
| Copied profiles to: C:\Users\T                            | Test\AppData\Roaming\Wiresh      | hark\profiles\                   |                     |                   |                        |           |                 |         |   |        |
| IEEE 802.15.4 connection estal                            | blished, local IP address: 192.1 | 68.1.160                         |                     |                   |                        |           |                 |         |   |        |
|                                                           |                                  |                                  |                     |                   |                        |           |                 |         |   |        |
|                                                           |                                  |                                  |                     |                   |                        |           |                 |         |   |        |
|                                                           |                                  |                                  |                     |                   |                        |           |                 |         |   |        |
|                                                           |                                  |                                  |                     |                   |                        |           |                 |         |   | v      |

Select one or more of the SDR Options for data capture: BLE, BR/EDR, or 802.15.4

The user may also set a power level threshold for capturing transmitted data in the Set
 Threshold scroll box; the initial system default is -60 dBm (decibel-milliwatts)

# **IoT Expansion Packet Capturing**

- □ Select one or more of the options listed in the IoT Expansion Pack bar: **802.15.4**, **Wi-Fi**, **Z-Wave** or **LoRa**
- Click **Options -> IoT Expansion Pack...** to view the settings menu for the IoT Expansion Pack

```
Auto Launcher...
Settings...
IoT Expansion Pack...
Capture Files
```

□ In the **Protocol Options** window, if the protocol adapter has been detected the text "Found:" will be displayed along with interface information for the hardware

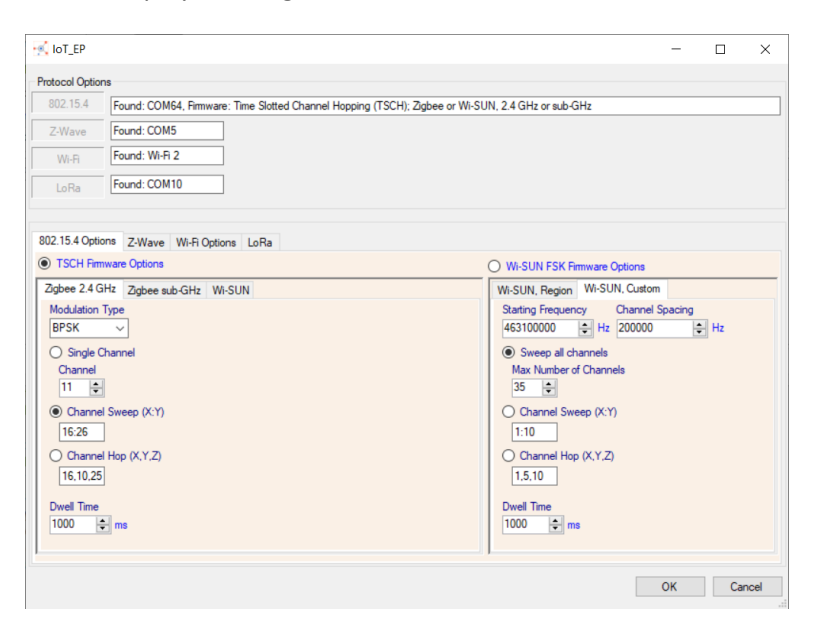

#### 802.15.4 Options Tab

The 802.15.4 Option tab supports configuration for packet capturing of three 802.15.4 specifications: **Zigbee 2.4GHz, Zigbee sub-GHz,** and **Wi-SUN** 

TSCH Firmware Option – Zigbee 2.4 GHz Modulation Types: BPSK | ASK | O-QPSK

**Dwell Options:** Single Channel | Channel Sweep (separate channels by commas) | Channel Hop (separate channels by commas)

**Channels:** 11 | 12 | 13 | 14 | 15 | 16 | 17 | 18 | 19 | 20 | 21 | 22 | 23 | 24 | 25 | 26

Dwell Time: 1000ms - 10000ms = 1 second - 10 seconds

Page  $11 \ \mathrm{of} \ 43$ 

| agues 2.4 GHZ          | Zigbee sub-GHz | Wi-SUN |  |
|------------------------|----------------|--------|--|
| Modulation Type        |                |        |  |
| BPSK v                 | 7              |        |  |
| O Single Chan          | nel            |        |  |
| Channel                |                |        |  |
| 11                     |                |        |  |
|                        |                |        |  |
| Channel Sw             | eep (X:Y)      |        |  |
| 16:26                  |                |        |  |
| Channel Ho             | p (X,Y,Z)      |        |  |
| 16 10 25               |                |        |  |
| 10,10,20               |                |        |  |
|                        |                |        |  |
| Dwell Time             |                |        |  |
| Dwell Time<br>1000 🖨 m | s              |        |  |
| Dwell Time<br>1000 🚖 m | IS             |        |  |
| Dwell Time<br>1000 🔤 m | S              |        |  |
| Dwell Time<br>1000 🚖 m | 15             |        |  |

TSCH Firmware Option – Zigbee sub-GHz Options for **868MHz and 915MHz packet** capturing

Modulation Types: BPSK | O-QPSK

**Dwell Options:** Single Channel | Channel Sweep (separate channels by colons) | Channel Hop (separate channels by commas)

**Channels:** 0 | 1 | 2 | 3 | 4 | 5 | 6 | 7 | 8 | 9 | 10

Dwell Time: 1000ms - 10000ms = 1 second - 10 seconds

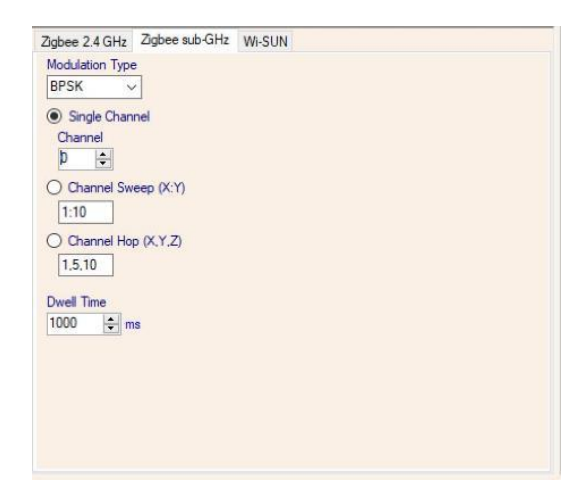

TSCH Firmware Option – Wi-Sun

**Modulation Types:** FFSK-A, FFSK-B | O-QPSK- A, O-QPSK-B, O-QPSK-C | OFDM-OPT1, OFDM-OPT2, OFDM-OPT3, OFDM-OPT4 | O-QPSK-Legacy | BPSK-Legacy

Page 12 of 43

Channels: 169MHz | 433MHz | 450MHz | 470MHz | 780MHz | 863MHz | 866MHz | 868MHz | 896MHz | 901MHz | 915MHz | 917MHz | 919MHz | 920MHz | 928MHz | 950MHz | 1427MHz | 2380MHz | 2450MHz

**Dwell Time:** 1000ms – 10000ms = 1 second – 10 seconds

| 02.15.4 Options | Wi-Fi Options  |        |  |   |
|-----------------|----------------|--------|--|---|
| TSCH Firmwar    | e Options      |        |  |   |
| Zigbee 2.4 GHz  | Zigbee sub-GHz | Wi-SUN |  |   |
| Modulation Type |                |        |  |   |
| FFSK-A          | ~              |        |  |   |
| Single Chan     | nel            |        |  |   |
| Channel         |                |        |  |   |
| 915MHz (US)     | )              |        |  | ~ |
| Dwell Time      |                |        |  |   |
| 1000 💌 m        | IS             |        |  |   |
|                 |                |        |  |   |
|                 |                |        |  |   |
|                 |                |        |  |   |
|                 |                |        |  |   |
|                 |                |        |  |   |

Wi-SUN FSK Firmware Option – Wi-SUN, Region

 Channels: 0 | 1 | 2 | 3 | 4 | 5 | 6 | 7 | 8 | 9 | 10 | 11 | 12 | 13 | 14 | 15 | 16 | 17 | 18 | 19 | 20 | 21 | 22

 | 23 | 24 | 25 | 26 | 27 | 28 | 29 | 30 | 31 | 32 | 33 | 34 | 35 | 36 | 37 | 38 | 39 | 40 | 41 | 42 | 43 | 44

 | 45 | 46 | 47 | 48 | 49 | 50 | 51 | 52 | 53 | 54 | 55 | 56 | 57 | 58 | 59 | 60

**Region:** WW = Worldwide | NA = North America | USA | Japan | EU = Europe | China | India | Mexico | Brazil | AUS | NZL | Korea | Philippines | Malaysia | Hong Kong | Singapore | Thailand | Vietnam

**Operation Mode (Op Mode):** 1a | 1b | 2a | 2b | 3 | 4a | 4b | 5

**Operating Class:** 1 | 2 | 3 | 4 | 5

**Dwell Options:** Single Channel | Channel Sweep (separate channels by commas)

| Vi-SUN, Regio                                        | Wi-SUN, Custo | om              |
|------------------------------------------------------|---------------|-----------------|
| Op Mode                                              | Region        | Operating Class |
| 1a 🗸                                                 | EU 🗸          | 1 ~             |
| Channel S<br>Channel S<br>0:35<br>Dwell Time<br>1000 | weep (X:Y)    |                 |

**Dwell Time:** 1000ms – 10000ms = 1 second – 10 seconds

Wi-SUN FSK Firmware Option – Wi-SUN, Custom Starting Frequency: Set the necessary hertz (1 – 100000000Hz)

**Channel Spacing:** Set the necessary hertz (1 – 100000000Hz)

**Dwell Options:** Sweep all channels, set a max number of channels |Channel Sweep (separate channels by commas) | Channel Hop (separate channels by commas)

Dwell Time: 1000ms - 10000ms = 1 second - 10 seconds

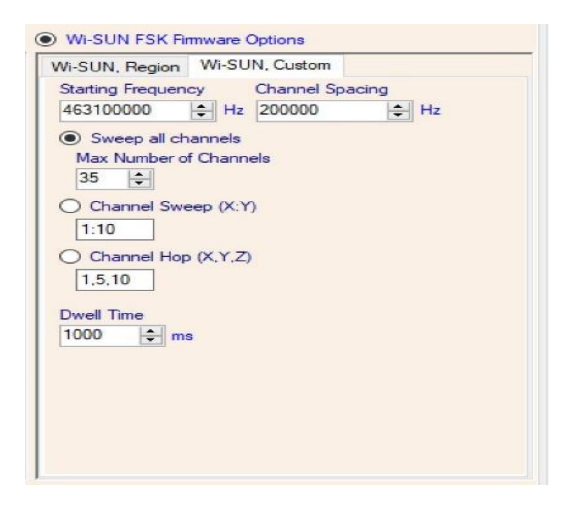

#### Z-Wave Tab

**Regions:** Europe | North American (US) | Australia | New Zealand | Hong Kong | Malaysia | India | Japan | Russia | Israel | Korea | China

| 🔨 IoT_EP      |                                                                                                   | -  |     | ×    |
|---------------|---------------------------------------------------------------------------------------------------|----|-----|------|
| Protocol Opti | na                                                                                                |    |     |      |
| 802.15.4      | Found: COM64, Firmware: Time Slotted Channel Hopping (TSCH); Zigbee or Wi-SUN, 2.4 GHz or sub-GHz |    |     |      |
| Z-Wave        | Found: COM5                                                                                       |    |     |      |
| WI-Fi         | Found: WI-FI 2                                                                                    |    |     |      |
| LoRa          | Not Found                                                                                         |    |     |      |
|               |                                                                                                   |    |     |      |
| 902 15 4 Ow   | TWAVE WED Online LaRs                                                                             |    |     |      |
| 602.15.4 Opt  | ons Littere with options Lona                                                                     |    |     |      |
| Region        |                                                                                                   |    |     |      |
| North Amer    | ica (US) 🗸                                                                                        |    |     |      |
|               |                                                                                                   |    |     |      |
|               |                                                                                                   |    |     |      |
|               |                                                                                                   |    |     |      |
|               |                                                                                                   |    |     |      |
|               |                                                                                                   |    |     |      |
|               |                                                                                                   |    |     |      |
|               |                                                                                                   |    |     |      |
|               |                                                                                                   |    |     |      |
|               |                                                                                                   |    |     |      |
|               |                                                                                                   |    |     |      |
|               |                                                                                                   |    |     |      |
|               |                                                                                                   |    |     |      |
|               |                                                                                                   |    |     |      |
|               |                                                                                                   |    |     |      |
|               |                                                                                                   |    |     |      |
|               |                                                                                                   |    |     |      |
|               |                                                                                                   |    |     |      |
|               |                                                                                                   | ОК | Car | ncel |
|               |                                                                                                   |    |     |      |

#### Wi-Fi Options Tab

Channels: 1: 2412 MHz | 2: 2417 MHz | 3: 2422 MHz | 4: 2427 MHz | 5: 2432 MHz | 6: 2437 MHz | 7: 2442 MHz | 8: 2447 MHz | 9: 2452 MHz | 10: 2457 MHz | 11: 2462 MHz | 12: 2467 MHz | 13: 2472 MHz | 14: 2484 MHz | 32: 5160 MHz | 34: 5170 MHz | 36: 5180 MHz | 38: 5190 MHz | 40: 5200 MHz | 42: 5210 MHz | 44: 5220 MHz | 46: 5230 MHz | 48: 5240 MHz | 50: 5250 MHz | 52: 5260 MHz | 54: 5270 MHz | 56: 5280 MHz | 58: 5290 MHz | 60: 5300 MHz | 62: 5310 MHz | 64: 5320 MHz | 68: 5340 MHz | 96: 5480 MHz | 100: 5500 MHz | 102: 5510 MHz | 104: 5520 MHz | 106: 5530 MHz | 108: 5540 MHz | 110: 5550 MHz | 112: 5560 MHz | 114: 5570 MHz | 116: 5580 MHz | 118: 5590 MHz | 108: 5540 MHz | 122: 5610 MHz | 124: 5620 MHz | 126: 5630 MHz | 128: 5640 MHz | 122: 5660 MHz | 134: 5670 MHz | 136: 5680 MHz | 138: 5690 MHz | 140: 5700 MHz | 142: 5710 MHz | 144: 5720 MHz | 149: 5745 MHz | 151: 5755 MHz | 153: 5765 MHz | 155: 5775 MHz | 157: 5785 MHz | 159: 5795 MHz | 161: 5805 MHz | 163: 5815 MHz | 165: 5825 MHz | 167: 5835 MHz | 169: 5845 MHz | 171: 5855 MHz | 173: 5865 MHz | 175: 5875 MHz | 177: 5885 MHz

**Dwell Options:** Single Channel | Channel Sweep (separate channels by commas) | Channel Hop (separate channels by commas)

Dwell Time: 1000ms - 10000ms = 1 second - 10 seconds

Channel Status: Display the Wi-Fi channel(s) in the status window

| <ul> <li>Single Channel<br/>Channel</li> <li>11: 2462 MHz</li> <li>Channel Sweep (X:Y)</li> <li>1:144</li> <li>Channel Hop (X,Y,Z)</li> <li>Dwell Time</li> </ul> | 802.15.4 Options | Wi-Fi Options |
|----------------------------------------------------------------------------------------------------|------------------|---------------|
| Channel Til: 2462 MHz<br>Channel Sweep (X:Y)<br>1:144<br>Channel Hop (X,Y,Z)<br>Dwell Time                                                                        | Single Channel   | el            |
| Channel Sweep (X:Y) 1:144 Channel Hop (X.Y,Z) Dwell Time                                                                                                    | 11: 2462 MHz     | ~             |
| Channel Hop (X,Y,Z)                                                                                                    | Channel Swee     | ep (X:Y)      |
| Dwell Time                                                                                                    | O Channel Hop    | (X.Y.Z)       |
|                                                                                                    | Dwell Time       |               |

#### LoRa Tab

Dwell Options: Single Channel (frequency)

Bandwidth: 125000 | 250000

**Spreading Factor:** 7 | 8 | 9 | 10 | 11 | 12

**Coding Rate:** 5 | 6 | 7 | 8

| 🛃 IoT_EP                                                                                                    |                                                                                                    | -  |     | ×    |
|----------------------------------------------------------------------------------------------------|----------------------------------------------------------------------------------------------------|----|-----|------|
| Protocol Option                                                                                                    | 5                                                                                                    |    |     |      |
| 802.15.4                                                                                                    | Found: COM64, Firmware: Time Slotted Channel Hopping (TSCH); Zigbee or Wi-SUN, 2.4 GHz or sub-GHz                    |    |     |      |
| Z-Wave                                                                                                    | Found: COM5                                                                                                    |    |     |      |
| Wi-Fi                                                                                                    | Found: Wi-Fi 2                                                                                                    |    |     |      |
| LoRa                                                                                                    | Found: COM10                                                                                                    |    |     |      |
| 802 15.4 Option<br>Single C<br>Frequency<br>9150000<br>Frequency<br>9150000<br>Prequency<br>0<br>Dwell Tim<br>0<br>Bandwidh<br>125000<br>Spreading Fate<br>5 | Ins Z-Wave WI-FI Options LoRa<br>hannel<br>0 	 Hz<br>y Sweep<br>equency Channel Spacing<br>Hz 0 	 Hz<br>ms<br>v<br>v |    |     |      |
|                                                                                                    |                                                                                                    | ОК | Car | ncel |

Page 16 of 43

## Identifying IoT Protocols in Wireshark

In Wireshark, change the Profile setting to **PANalyzr-IoT**, located at the bottom right of Wireshark, to quickly identify all Bluetooth, Z-Wave, 802.15.4, Wi-Fi and LoRa packets.

| >             | Frame 43803: 235 bytes on wire (1880 bits), 235 bytes captured (1880 bits) on interface \Device\NPF_{FB6936C5-A52D-4C79-A79C-C54EE3E069ED}, id 4                                                                                                    |
|---------------|----------------------------------------------------------------------------------------------------|
| $\rightarrow$ | Radiotap Header v0, Length 15                                                                                                    |
| >             | 802.11 radio information                                                                                                    |
| $\rightarrow$ | IEEE 802.11 Probe Response, Flags:C                                                                                                    |
| >             | IEEE 802.11 Wireless Management                                                                                                    |
|               |                                                                                                    |
|               |                                                                                                    |
|               |                                                                                                    |
|               | -                                                                                                    |
| _             |                                                                                                    |
| -             | Chi Lat Dud guarding of grand an grand an grand 2015d grand an grand an grand an grand an grand start and the grand start and the grand start and |
|               | Sul_tot_Dda_sweeping_r_metadata_graphi_ho_zwave_oozto+_metadata.pcaping Packets: 366245 * Displayed: 111666 (30.5%) Profile: PANalyZr-tot                                                                                                    |

#### Z-Wave

If Z-Wave capturing is enabled, captured packets will be displayed with this coloring rule in Wireshark

Coloring: Green

| No.   | Time            | Protocol | Length | Source       | Destination  |
|-------|-----------------|----------|--------|--------------|--------------|
| 38839 | 23:43:47.461794 | Zwave    | 44     | c952efbc / 9 | c952efbc / 1 |
| 38840 | 23:43:47.461794 | Zwave    | 44     | c952efbc / 9 | c952efbc / 1 |
| 38841 | 23:43:47.461794 | Zwave    | 40     | c952efbc / 9 | c952efbc / 1 |

#### 802.15.4

If 802.15.4 capturing is enabled, captured packets will be displayed with this coloring rule in Wireshark

#### Coloring: Orange

| No. |       | Time            | Protocol      | Length | Source | Destination |
|-----|-------|-----------------|---------------|--------|--------|-------------|
| •   | 26244 | 23:42:59.867066 | ZigBee        | 111    | 0x0002 | Broadcast   |
|     | 39610 | 23:43:50.930295 | ZigBee        | 105    | 0x0000 | Broadcast   |
|     | 41574 | 23:43:57.479110 | ZigBee        | 108    | 0xa64c | Broadcast   |
|     | 41575 | 23:43:57.494736 | ZigBee        | 106    | 0x0001 | 0xa64c      |
|     | 41576 | 23:43:57.494736 | IEEE 802.15.4 | 63     |        |             |
|     | 41586 | 23:43:57.510360 | ZigBee        | 105    | 0xa64c | 0x0001      |
|     | 41587 | 23:43:57.510360 | IEEE 802.15.4 | 63     |        |             |

#### Wi-Fi

If Wi-Fi capturing is enabled, captured packets will be displayed with this coloring rule in Wireshark

Coloring: Gray

| 43803 23:44:03.210619 | 802.11 | 235 GemtekTe_eb:c4:c2 | ARRISGro_1b:28 RoomOfRequirements |
|-----------------------|--------|-----------------------|-----------------------------------|
| 43804 23:44:03.211391 | 802.11 | 235 GemtekTe_eb:c4:c2 | ARRISGro_1b:28 RoomOfRequirements |

#### Page $17 \; \mathrm{of} \; 43$

#### LoRa

If LoRa capturing is enabled, captured packets will be displayed with this coloring rule in Wireshark

| No. | Time          | Protocol | Length | Source | Destination | SSID | RSS | Message Type | Info               |
|-----|---------------|----------|--------|--------|-------------|------|-----|--------------|--------------------|
| 1   | 15:07:43.7060 | LoRaWAN  | 39     |        |             |      |     | Join Accept  | [Malformed Packet] |
| 2   | 15:07:53.4050 | LoRaWAN  | 39     |        |             |      |     | Join Accept  | [Malformed Packet] |
| 3   | 15:08:03.5750 | LoRaWAN  | 39     |        |             |      |     | Join Accept  | [Malformed Packet] |
| 4   | 15:08:13.7170 | LoRaWAN  | 39     |        |             |      |     | Join Accept  | [Malformed Packet] |
| 5   | 15:08:23.9480 | LoRaWAN  | 39     |        |             |      |     | Join Accept  | [Malformed Packet] |
| 6   | 15:08:34.1780 | LoRaWAN  | 39     |        |             |      |     | Join Accept  | [Malformed Packet] |

#### Bluetooth

If Bluetooth capturing is enabled, packets will be displayed with multiple coloring rules in Wireshark:

| $\sim$                                | BT Destination                                                                                                    | btle.slave_bd_addr                                                                                                    |
|---------------------------------------|----------------------------------------------------------------------------------------------------|----------------------------------------------------------------------------------------------------|
| $\checkmark$                          | <b>BLE empty PDUs</b>                                                                                                    | btle.data_header.llid == 0x1                                                                                                    |
| $\checkmark$                          | Mesh                                                                                                    | btmesh                                                                                                    |
| $\checkmark$                          | Mesh Beacon                                                                                                    | beacon                                                                                                    |
| $\checkmark$                          | Mesh PB Adv                                                                                                    | pbadv                                                                                                    |
| $\checkmark$                          | ATT                                                                                                    | btatt                                                                                                    |
| $\checkmark$                          | SMP                                                                                                    | btsmp                                                                                                    |
| $\checkmark$                          | LMP                                                                                                    | btbrlmp                                                                                                    |
| $\checkmark$                          | AVRCP                                                                                                    | btavrcp                                                                                                    |
| $\checkmark$                          | AVCTP                                                                                                    | btavctp                                                                                                    |
| $\checkmark$                          | VDP                                                                                                    | btvdp                                                                                                    |
| $\checkmark$                          | A2DP                                                                                                    | bta2dp                                                                                                    |
| $\checkmark$                          | AVDTP                                                                                                    | btavdtp                                                                                                    |
| $\checkmark$                          | HCRP                                                                                                    | bthcrp                                                                                                    |
| $\checkmark$                          | BNEP                                                                                                    | btbnep                                                                                                    |
| $\checkmark$                          | HID                                                                                                    | bthid                                                                                                    |
| $\checkmark$                          | OBEX                                                                                                    | obex                                                                                                    |
|                                       | CAD                                                                                                    | feature -                                                                                                    |
| $\checkmark$                          | SAP                                                                                                    | btsap                                                                                                    |
| $\leq$                                | HFP                                                                                                    | bthfp                                                                                                    |
| $\mathbf{Y}$                          | HFP<br>HSP                                                                                                    | btsp<br>bthsp                                                                                                    |
|                                       | HFP<br>HSP<br>DUN                                                                                                    | btsp<br>btdun                                                                                                    |
| NNNN                                  | HFP<br>HSP<br>DUN<br>GNSS                                                                                                    | btsp<br>bthsp<br>btdun<br>btgnss                                                                                                    |
| N N N N N N                           | HFP<br>HSP<br>DUN<br>GNSS<br>RFCOMM                                                                                                   | btap<br>bthp<br>bthsp<br>btdun<br>btgnss<br>btrfcomm                                                                                                    |
|                                       | HFP<br>HSP<br>DUN<br>GNSS<br>RFCOMM<br>MCAP                                                                                           | btap<br>btdun<br>btgnss<br>btrfcomm<br>btmcap                                                                                                    |
| N N N N N N N N N N N N N N N N N N N | HFP<br>HSP<br>DUN<br>GNSS<br>RFCOMM<br>MCAP<br>SDP                                                                                    | btsp<br>bthp<br>bthsp<br>btdun<br>btgnss<br>btrfcomm<br>btmcap<br>btsdp                                                                                                    |
|                                       | HFP<br>HSP<br>DUN<br>GNSS<br>RFCOMM<br>MCAP<br>SDP<br>Bluetooth Packet                                                                | btsp<br>bthsp<br>btdun<br>btgnss<br>btfcomm<br>btmcap<br>btsdp<br>btsdp<br>btsdp<br>btsdp                                                                                  |
|                                       | HFP<br>HSP<br>DUN<br>GNSS<br>RFCOMM<br>MCAP<br>SDP<br>Bluetooth Packet<br>ATT                                                         | btsp<br>bthsp<br>bthsp<br>btdun<br>btgnss<br>btrfcomm<br>btmcap<br>btsdp<br>bluetooth<br>bluetooth<br>btatt                                                                |
|                                       | SAP<br>HFP<br>HSP<br>DUN<br>GNSS<br>RFCOMM<br>MCAP<br>SDP<br>Bluetooth Packet<br>ATT<br>AMP                                           | btsp<br>bthsp<br>bthsp<br>btdun<br>btgnss<br>btrfcomm<br>btmcap<br>btsdp<br>bluetooth<br>bluetooth<br>btatt<br>btamp                                                       |
| <u> </u>                              | SAP<br>HFP<br>HSP<br>DUN<br>GNSS<br>RFCOMM<br>MCAP<br>SDP<br>Bluetooth Packet<br>ATT<br>AMP<br>SMP                                    | bbsp<br>bthp<br>bthsp<br>btdun<br>btgnss<br>btrfcomm<br>btrcap<br>btrcap<br>btsdp<br>bluetooth<br>btatt<br>btamp<br>btsmp                                                  |
|                                       | SAP<br>HFP<br>HSP<br>DUN<br>GNSS<br>RFCOMM<br>MCAP<br>SDP<br>Bluetooth Packet<br>ATT<br>AMP<br>SMP<br>L2CAP                           | bbap<br>bthp<br>bthsp<br>btdun<br>btgnss<br>btrfcomm<br>btrcap<br>btrcap<br>btsdp<br>bluetooth<br>btatt<br>btatt<br>btatt<br>btamp<br>btsmp<br>btsmp<br>btl2cap            |
|                                       | SAP<br>HFP<br>HSP<br>DUN<br>GNSS<br>RFCOMM<br>MCAP<br>SDP<br>Bluetooth Packet<br>ATT<br>AMP<br>SMP<br>L2CAP<br>SCO                    | bbsp<br>bthp<br>bthsp<br>btdun<br>btgnss<br>btfcomm<br>btmcap<br>btsdp<br>bluetooth<br>btatt<br>btatt<br>btamp<br>btsmp<br>btl2cap<br>bthci_sco                            |
|                                       | SAP<br>HFP<br>HSP<br>DUN<br>GNSS<br>RFCOMM<br>MCAP<br>SDP<br>Bluetooth Packet<br>ATT<br>AMP<br>SMP<br>L2CAP<br>SCO<br>BTLE            | bbsp<br>bthsp<br>bthsp<br>btdun<br>btgnss<br>btfccomm<br>btmcap<br>btsdp<br>btsdp<br>btsdp<br>btsdp<br>btatt<br>btatt<br>btamp<br>btstmp<br>btl2cap<br>bthci_sco<br>btle   |
|                                       | SAP<br>HFP<br>HSP<br>DUN<br>GNSS<br>RFCOMM<br>MCAP<br>SDP<br>Bluetooth Packet<br>ATT<br>AMP<br>SMP<br>L2CAP<br>SCO<br>BTLE<br>HCI_EVT | bbsp<br>bthsp<br>bthsp<br>btdun<br>btgnss<br>btfcomm<br>btmcap<br>btsdp<br>bluetooth<br>btatt<br>btatt<br>btamp<br>btsmp<br>btl2cap<br>bthci_sco<br>bthci_sco<br>bthci_evt |

# **Start a Capture**

- Once the options and settings have been selected, click the green **Launch** button
- □ When the **Launch** button is clicked, the text changes to **Stop**. Clicking the **Stop** button will stop the in-progress capture and change the text of the button back to **Launch**

# **Stop a Capture**

Depending on how the user chooses to use the software, there are a few ways to stop an in-progress capture:

- Close the open Wireshark window: the user may select the File menu, Quit option or select the
   'X' in the upper right window corner.
  - Note: Because of the way Wireshark and dumpcap are launched, the file is automatically saved in the "Capture Files Location and Base Name" field directory and will have the selected base file name along with timestamp information appended to it
- □ Click the **Stop** button. Then the user can change options, if necessary, and start a new capture
- □ Close the PANalyzr window by selecting the 'X' in the upper right window corner

When PANalyzr closes, the various capture and display settings will be saved and loaded the next time PANalyzr is launched.

# **Additional Wireshark Info**

# **Display GPS Columns**

If utilizing a GPS USB receiver with the PANalyzr software, the latitude and longitude values are provided in each BR/EDR and BLE packet. These values can be added as columns for easier viewing.

## Add BLE GPS column

Select a BLE packet in the Packet List pane, next select the *Bluetooth Low Energy RF Info OTA* in the Packet Detail pane, and right-click on *Latitude* and 'Apply as Column.' Then, perform the same steps for the *Longitude* field.

## Add BR/EDR GPS column

Select a BR/EDR packet in the packet list pane, next select the *Bluetooth Pseudoheader for BR/EDR OTA* in the packet detail pane, and right-click on *Latitude* and 'Apply as Column.' Then, perform the same steps for the *Longitude* field.

## **Profiles**

Wireshark profiles for **Dual Mode**, **BR/EDR only**, **BLE only**, and **PANalyzr-IoT** capturing are included in the PANalyzr software. These profiles provide specific column settings, colorizations, preferences, and enabled protocols for improved packet capture analysis when in the different capturing modes. The

Page 19 of 43

profiles can be selected by clicking the *Profiles* menu option, located on the bottom right Wireshark toolstrip.

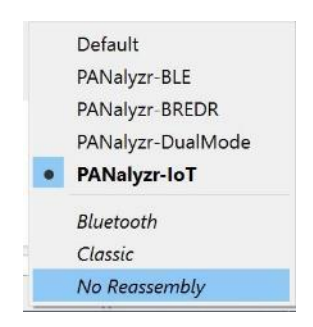

# **General Usage**

Most of the standard Wireshark menu options function similarly to other protocols. However, PANalyzr does not currently support clicking the **Restart current capture** button or clicking the **Stop capturing packets** followed by the **Start capturing packets** button. To correctly restart PANalyzr, see the *To Stop* and *To Start* sections of this document.

Page 20 of 43

# **Brackle Operation**

#### To Start

- □ On the Desktop, double-click the **PANalyzr.exe** icon
- □ The PANalyzr main window will open
- □ On the Menu Bar, click on **Tools**
- □ Click on Brackle Decryption

| 🛒 PANalyz    | zr    |                    |  |
|--------------|-------|--------------------|--|
| Options      | Tools |                    |  |
| PANalyzr Lai | 1     | Brackle Decryption |  |

#### **Brackle Options**

The brackle feature decrypts capture files that contain both BLE and BR/EDR encrypted packets. Decryption requires parameters provided by the user.

Input Capture File: Select an encrypted capture file

Output Capture File: display the path file of the decrypted captured file

BR/EDR Decryption: Central Device Address | Peripheral Device Address | Temporary Link Key

BLE Decryption: Attempt Brute Force (Legacy Pairing) | Semi-permanent Link Key (Secure Connection)

Decrypt button: Start decrypting the input capture file

Status Window: display and output brackle information

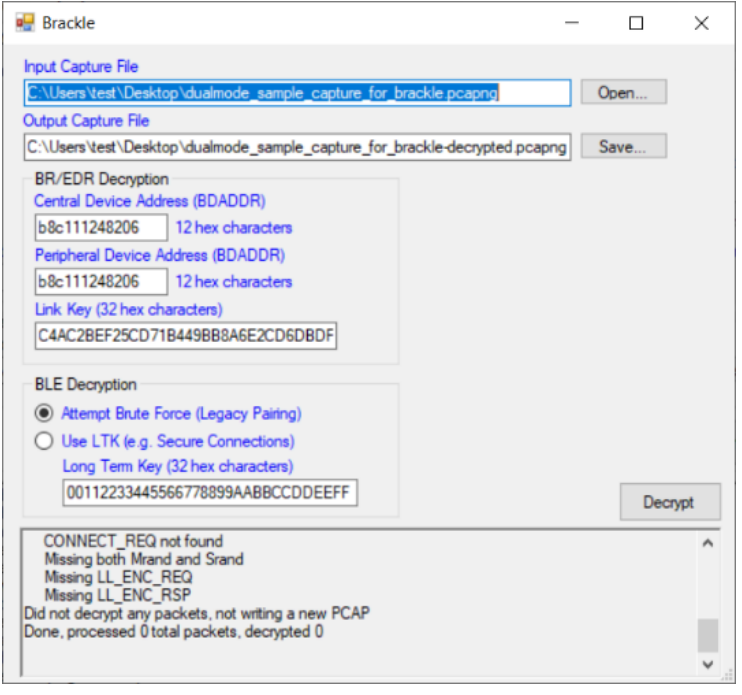

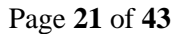

#### Brackle Sample Captures

Sample capture files are part of the PANalyzr install and can be found in the C:\Program Files (x86)\Spanalytics\PANalyzr\Sample Capture Files folder

Note: The output filename field will populate automatically based on the user-provided input file name. However, this output file name can be changed. Also, error messages will be generated if brackle is run on a capture file in a folder that the user does not have written permission (for example, Program Files (x86)). To run brackle on the sample captures provided in this installation, copy them to a folder the user has write permission to.

#### PANalyzr BREDR\_Sample\_Capture

- input\_filename: PANalyzr\_BREDR\_Sample\_Capture.pcapng
- output\_filename: PANalyzr\_BREDR\_Sample\_Capture-decrypted.pcapng
- Central Device Address: b8c111248206
- Peripheral Device Address: b8c111248206
- Link Key: C4AC2BEF25CD71B449BB8A6E2CD6DBDF

#### PANalyzr BLE Secure Connections Initial Sample Capture

- input\_filename: PANalyzr\_BLE\_Secure\_Connections\_Initial\_Sample\_Capture.pcapng
- output\_filename: PANalyzr\_BLE\_Secure\_Connections\_Initial\_Sample\_Capturedecrypted.pcapng
- Link Key: 08592E625C21F5954564731D980245A5 (e.g., Secure Connections)

#### PANalyzr BLE Legacy Pairing Initial Sample Capture

- input\_filename: PANalyzr\_BLE\_Legacy\_Pairing\_Initial\_Sample\_Capture.pcapng
- o output\_filename: PANalyzr\_BLE\_Legacy\_Pairing\_Initial\_Sample\_Capture-decrypted.pcapng
- Attempt Brute Force (Legacy Pairing)

#### PANalyzr BLE Legacy Pairing Reconnect Sample Capture

- o input\_filename: PANalyzr\_BLE\_Legacy\_Pairing\_Reconnect\_Sample\_Capture.pcapng
- o output\_filename: PANalyzr\_BLE\_Legacy\_Pairing\_Reconnect\_Sample\_Capture-decrypted.pcapng
- Use LTK (e.g Secure Connections)
- o Long Term Key: e869f960d17b19048a9c9235c970f06f

#### Brackle Encrypted / Decrypted Comparison

Below is an example of sample BR/EDR packets encrypted and decrypted.

#### **Encrypted Capture File**

| No.               | Time                                          | Protocol                            | Length Master Address | HEC Pass | CRC Pass | Signal Power Info |             | 1 |
|-------------------|-----------------------------------------------|-------------------------------------|-----------------------|----------|----------|-------------------|-------------|---|
| 1                 | 6213 588.414159000                            | BT BR/EDR RF                        | 113 0xf862148ea9dc    | True     | False    | -44 Transport: A  | ACL (EDR 2M |   |
|                   | 6214 588.414784000                            | BT BR/EDR RF                        | 69 0xf862148ea9dc     | True     | False    | -48 Transport: A  | ACL (BR 1ME |   |
|                   | 6215 588.415408000                            | BT BR/EDR RF                        | 105 0xf862148ea9dc    | True     | False    | -43 Transport: /  | ACL (EDR 2M |   |
|                   | 6216 588,416033000                            | BT BR/EDR RF                        | 49 0xf862148ea9dc     | False    | False    | -49 Transport: A  | Any (BR 1Mt |   |
|                   | 6217 588.416658000                            | BT BR/EDR RF                        | 109 0xf862148ea9dc    | True     | False    | -44 Transport: A  | ACL (EDR 2M |   |
|                   | 6218 588.417283000                            | BT BR/EDR RF                        | 65 0xf862148ea9dc     | True     | False    | -45 Transport: A  | ACL (BR 1Mt |   |
|                   | 6219 588.417908000                            | BT BR/EDR RF                        | 49 0xf862148ea9dc     | False    | False    | -45 Transport: A  | Any (BR 1Mt |   |
|                   | 6220 588.421034000                            | BT BR/EDR RF                        | 109 0xf862148ea9dc    | True     | False    | -48 Transport: /  | ACL (EDR 21 |   |
|                   | 6221 588.421658000                            | BT BR/EDR RF                        | 49 0xf862148ea9dc     | False    | False    | -46 Transport: A  | Any (BR 1Mt |   |
|                   | 6222 588.422284000                            | BT BR/EDR RF                        | 71 0xf862148ea9dc     | True     | False    | -55 Transport: A  | ACL (BR 1Mt |   |
|                   | 6223 588,422908000                            | BT BR/EDR RF                        | 49 0xf862148ea9dc     | False    | False    | -50 Transport: /  | Any (BR 1Mt |   |
|                   | 6224 588.423534000                            | BT BR/EDR RF                        | 49 0xf862148ea9dc     | False    | False    | -47 Transport: /  | Any (BR 1Mt |   |
|                   | 6225 588.424159000                            | BT BR/EDR RF                        | 49 0xf862148ea9dc     | False    | False    | -39 Transport: /  | Any (BR 1Mt |   |
|                   | 6226 588.424784000                            | BT BR/EDR RF                        | 49 0xf862148ea9dc     | False    | False    | -46 Transport: /  | any (BR 1Mt |   |
|                   | 6227 588.425409000                            | BT BR/EDR RF                        | 49 0xf862148ea9dc     | False    | False    | -40 Transport: A  | Any (BR 1MR |   |
|                   | 6228 588.426034000                            | BT BR/EDR RF                        | 49 0xf862148ea9dc     | False    | False    | -48 Transport: /  | iny (BR 1Mt |   |
|                   | 6229 588.426658000                            | BT BR/EDR RF                        | 49 0xf862148ea9dc     | False    | False    | -45 Transport: /  | Iny (BR 1ML |   |
|                   | 6230 588.427284000                            | BT BR/EDR RF                        | 49 0xf862148ea9dc     | False    | False    | -49 Transport: A  | Any (BR 1Mt |   |
|                   | 6231 588.427908000                            | BT BR/EDR RF                        | 105 0xf862148ea9dc    | True     | False    | -48 Transport: A  | ACL (EDR 2M |   |
|                   | 6232 588.428534000                            | BT BR/EDR RF                        | 49 0xf862148ea9dc     | False    | False    | -48 Transport: A  | any (BR 1Mt |   |
| ¢                 |                                               |                                     |                       |          |          |                   | 5           |   |
| > Frame<br>Blueto | 1: 77 bytes on wire (616 bits), 77 byt<br>oth | es captured (616 bits) on interface | /tmp/pan_br, id 0     |          |          |                   |             |   |
| Runta             | oth Decudoheader for BR/EDR OTA               |                                     |                       |          |          |                   |             |   |

#### **Decrypted Capture File**

#### Packets 6213-6215, 6217, 6218, 6220, 6222, 6231 are decrypted as L2CAP RFCOMM, and HFP profiles.

| No. | Time            | Protocol     | Length Master Address | HEC Pass | CRC Pass | Signal Power | Info                     |
|-----|-----------------|--------------|-----------------------|----------|----------|--------------|--------------------------|
|     | 6213 588.414159 | L2CAP        | 113 Øxf862148ea9dc    | True     | True     | -4           | 4 Sent Connection orient |
|     | 6214 588.414784 | L2CAP        | 69 Øxf862148ea9dc     | True     | True     | -4           | 8 Rovd Disconnection Res |
|     | 6215 588.415408 | RFCOMM       | 105 0xf862148ea9dc    | True     | True     | -4           | 3 Sent UIH Channel=0 ->  |
|     | 6216 588.416033 | BT BR/EDR RF | 49 0xf862148ea9dc     | False    | False    | -4           | 9 Transport: Any (BR 1Mt |
|     | 6217 588.416658 | HEP          | 109 0xf862148ea9dc    | True     | True     | -4           | 4 Sent AT+BRSF=155       |
|     | 6218 588.417283 | RFCOMM       | 65 Øxf862148ea9dc     | True     | True     | -4           | S Rcvd SABM Channel=1 (L |
|     | 6219 588.417908 | BT BR/EDR RF | 49 0xf862148ea9dc     | False    | False    | -4           | 5 Transport: Any (BR 1Mt |
|     | 6220 588.421034 | HFP          | 109 0xf862148ea9dc    | True     | True     | -4           | 8 Rcvd +BRSF:1007        |
|     | 6221 588.421658 | BT BR/EDR RF | 49 0xf862148ea9dc     | False    | False    | -4           | 6 Transport: Any (BR 1Mt |
|     | 6222 588.422284 | HFP          | 71 0xf862148ea9dc     | True     | True     | -5           | 5 Rcvd OK                |
|     | 6223 588.422908 | BT BR/EDR RF | 49 Øxf862148ea9dc     | False    | False    | -5           | 0 Transport: Any (BR 1Mt |
|     | 6224 588.423534 | BT BR/EDR RF | 49 Øxf862148ea9dc     | False    | False    | -4           | 7 Transport: Any (BR 1Mb |
|     | 6225 588.424159 | BT BR/EDR RF | 49 0xf862148ea9dc     | False    | False    | -3           | 9 Transport: Any (BR 1Mt |
|     | 6226 588.424784 | BT BR/EDR RF | 49 0xf862148ea9dc     | False    | False    | -4           | 6 Transport: Any (BR 1Mt |
|     | 6227 588.425409 | BT BR/EDR RF | 49 0xf862148ea9dc     | False    | False    | -4           | 0 Transport: Any (BR 1Mt |
|     | 6228 588,426034 | BT BR/EDR RF | 49 Øxf862148ea9dc     | False    | False    | -4           | 8 Transport: Any (BR 1Mt |
|     | 6229 588.426658 | BT BR/EDR RF | 49 0xf862148ea9dc     | False    | False    | -4           | 5 Transport: Any (BR 1Mt |
|     | 6230 588.427284 | BT BR/EDR RF | 49 Øxf862148ea9dc     | False    | False    | -4           | 9 Transport: Any (BR 1Mt |
|     | 6231 588.427908 | HFP          | 105 0xf862148ea9dc    | True     | True     | -4           | 8 Sent AT+BAC=1,2        |
|     | 6232 588.428534 | BT BR/EDR RF | 49 0xf862148ea9dc     | False    | False    | -4           | 8 Transport: Any (BR 1Mt |

> Frame 6231: 105 bytes on wire (840 bits), 105 bytes captured (840 bits)

Bluetooth

Bluetooth Pseudoheader for BR/EDR OTA

BLUECOCH PSeudoneader for BR/EDR Baseband Payload Bluetooth L2CAP Protocol Bluetooth RFCOMM Protocol Bluetooth HFP Profile

# **Wireshark Filters**

The Wireshark filter allows a user to set the filter parameters prior to launching a capture.

| 🛒 PANaly    | zr                    |
|-------------|-----------------------|
| Options     | Tools                 |
| PANalyzr La | Brackle Decryption )a |
| Bluetooth   | Wireshark Filters     |

To utilize this feature, first select the radio button of the desired filter in the **Description** column. Then enter the *device address* in the **Parameters** field (if applicable) and click the **Accept and Relaunch Wireshark** button

| scrip | tion                                                                            | Parameter                              | Wireshark Option                                                                             |
|-------|---------------------------------------------------------------------------------|----------------------------------------|----------------------------------------------------------------------------------------------|
|       | Show all logical link packets                                                   | Not needed                             | (btle.advertising_header.pdu_type == 0x5)    ((btl2cap)    (btatt)    (btle.control_opcode)) |
|       | Show Features Response packets                                                  | Enter the Peripheral address           | (btle.control_opcode == 0x09 ) && (btle.slave_bd_addr == <bd_addr>)</bd_addr>                |
|       | Show devices with a device name value                                           | Not needed                             | btcommon.eir_ad.entry.device_name                                                            |
|       | Show BLE packets                                                                | Not needed                             | bile                                                                                         |
|       | Show packets from an Advertising device                                         | Enter the device address               | btle.advertising_address == <bd_addr></bd_addr>                                              |
|       | Show Scan Requests and Responses                                                | Not needed                             | btle.advertising_header.pdu_type == 0x4    btle.advertising_header.pdu_type == 0x3           |
|       | Show BLE LL packets                                                             | Not needed                             | btle.control_opcode                                                                          |
|       | Show Device Version packets                                                     | Not needed                             | bite.control_opcode == 0x0c                                                                  |
|       | Show packets from a Central device                                              | Enter the device address               | btle.master_bd_addr == <bd_addr></bd_addr>                                                   |
|       | Show packets from a Peripheral device                                           | Enter the device address               | btle.slave_bd_addr == <bd_addr></bd_addr>                                                    |
| 0     | Show Security Manager Protocol packets                                          | Not needed                             | btsmp                                                                                        |
|       | Show podcets from a Pergine al device<br>Show Security Manager Protocol packets | Enter the device address<br>Not needed | ble.dive_Ed_add ==<br><br>d_add >                                                            |

When Wireshark launches, the selected filter will be applied in the Filter field, and the packets will be filtered automatically accordingly

| Capturing from 2 interfa         | ices               |                                 |                      |                                |           |            |                               |             | 0             | ×       |
|----------------------------------|--------------------|---------------------------------|----------------------|--------------------------------|-----------|------------|-------------------------------|-------------|---------------|---------|
| Eile Edit View Go G              | apture Analyze St  | tatistics Telephony Wireless    | Tools Help           |                                |           |            |                               |             |               |         |
| 4 4 4 6 1 6 5                    | र ि 9 🔶 🗯 🖗        | 🕾 ∓ 🛓 🚍 🗮 🔍 🍳 🍳                 | 11                   |                                |           |            |                               |             |               |         |
| Bible, colvertainer ineader, och | true 0x4 [] blaced | dvertising header, pdg type 0x2 |                      |                                |           |            |                               |             | 8 -           | - +     |
| No. Time                         | Protocol           | Frame Length So                 | surce                | Destination                    | 3000      | Signal dem | Company ID                    | Device Name |               | ~       |
| 324 2.739939990                  | LE LL              | 39 21                           | L:3F:b4:69:F6:77     | 6F:6c:ad:14:7b:bd              | SCAN REQ  | 59         |                               |             |               |         |
| 325 2.739366000                  | LE LL              | aa bi                           | F:Sc:ad:14:/b:bd     | Broadcast                      | SCWIL RSP | -08        |                               |             |               |         |
| 329 2.744534000                  | ) IC IL            | 39.21                           | L:3f:64:69:f6:77     | 56:da:2e:23:f5:c3              | SCAN_REQ  | -59        |                               |             |               |         |
| 334 2.803195000                  | LE LL              | 39.76                           | ::4e:e0:09:67:6F     | e7:+2:93:66:b2:4b              | SCAN_REQ  | -50        |                               |             |               |         |
| 337 2.807243000                  | ) LE LL            | 39.70                           | ::4e:e0:09:67:6f     | 56:da:2e:23:f5:c3              | SCAN_REQ  | -68        |                               |             |               |         |
| 338 2.887578888                  | ) LC LL            | 00.56                           | 5:da:2e:23:f5:c3     | Broadcast                      | SCML_RSP  | -01        |                               |             |               |         |
| 346 2.888764096                  | ) (F.U             | 33.56                           | Scdac2ec23c#Scc3     | Broadcast                      | SCAN_RSP  | -36        |                               |             |               |         |
| 342 2.810447000                  | ) LE LL            | 39.76                           | ::4e:e0:09:67:6f     | 6b:16:02:ac:0b:1c              | SCAN REQ  | -59        |                               |             |               |         |
| 343 2.810773000                  | ) LE LL            | 99 EE                           | 0:10:02:ac:0b:1c     | Broadcast                      | SCMURSP   | -54        |                               |             |               |         |
| 146.2.855824888                  | IF II              | 11.71                           | :58:04.ca7:ac:b4     | Broadcast                      | SCAL_RSP  | -55        |                               |             |               |         |
| 356 2.989195000                  | ) LE LL            | 30 21                           | 1:31:04:69:16:77     | 12:33:48:dc:56:61              | SCAN REQ  | 39         |                               |             |               |         |
| 357 2.912400000                  | CELL               | 39 21                           | L:31:04:09:10:77     | 01:e1:88:11:90:83              | SCWUREQ   | -59        |                               |             |               |         |
| 358 2.92864988                   |                    | 15 eL                           | L: 37:04:09:76:77    | Tatt4:0atcotocted              | SCAN_RCQ  | -39        |                               |             |               |         |
| 362 5.145521000                  |                    | 33.36                           | stdat zet z Stribtes | Broadcast                      | SCALLED   | - 33       |                               |             |               |         |
| 415 0 45749199                   |                    | 34.76                           | 1.36-14-60-66-77     | 64.41.00.41.01.01              | SCALLING  | -40        |                               |             |               |         |
| 413 3.407401000                  |                    | 176.06                          | 195-93-26-95-11      | 41:91:3b:96:52:14              | SCAN BED  | -33        |                               |             |               |         |
| 467 3 949937996                  | 1.511              | 33.71                           | InSR-64-s7-sected    | Broadcast                      | SCAN RSP  | -56        |                               |             |               |         |
| 468 3, 98795666                  | TE TI              | 19.21                           | 1:3f-b4:09-f6:77     | f2:11:40:dc:55:51              | SCML RED  | -10        |                               |             |               |         |
| 469.4.003277000                  | IF II              | 19.21                           | :3f:b4:69:f6:77      | c 4: 8a ; ad : 8h : 55 : 9c    | SCAN RED  | -59        |                               |             |               |         |
| 476 4,008651000                  | LELL               | 39 21                           | L:3f:b4:69:f6:77     | 6f:c1:88:f1:9d:88              | SCAN RED  | 56         |                               |             |               |         |
| 498 4,153234000                  | LELL               | 39 21                           | L:3f:64:09:f6:77     | /e:15:a/:33:c3:cd              | SCAN RED  | -59        |                               |             |               |         |
| 512 4.355159886                  | 10.11              | 19.21                           | 1:3f:64:69:f6:77     | 56:da:2e:23: <del>1</del> 5:c3 | SCAN, RCQ | -59        |                               |             |               |         |
| 526 4.428708000                  | LE LL              | 33 56                           | Stdat2et23:+5tc3     | Broadcast                      | SCAN RSP  | 35         |                               |             |               |         |
| 524 4.482551000                  | ) LE LL            | 33.71                           | L:58:04:a7:ac:b4     | Broadcast                      | SCAL RSP  | -55        |                               |             |               |         |
| 568.4.892679888                  | 10.11              | 19.21                           | 1:36:54:69:66:77     | 4d:h1:5a:09:15:49              | SCAL BED  | -59        |                               |             |               | ×       |
| <                                |                    |                                 |                      |                                |           |            |                               |             |               | >       |
| Frame 4: 39 hytes                | on wirse (312 b    | ils), 39 bytes captured (       | (312 bits) on inf    | erface \\.\pipe\par_b          | le, id 1  |            |                               |             |               |         |
| > Bluctooth                      |                    |                                 |                      |                                |           |            |                               |             |               |         |
| > Bluetooth Low Ene              | ngy RF Info OIA    | 1                               |                      |                                |           |            |                               |             |               |         |
| > Bluetooth Low Ene              | ngy Link Layer     |                                 |                      |                                |           |            |                               |             |               |         |
|                                  |                    |                                 |                      |                                |           |            |                               |             |               |         |
| 0000 00 04 04 00 7               | 1 66 61 66 33 6    | 40 00 00 00 00 00 00 00 ···     |                      |                                |           |            |                               |             |               |         |
| 9929 14 od 64 64 d               | 8 42 45            | 10 10 10 10 10 10               | lo F                 |                                |           |            |                               |             |               |         |
|                                  |                    |                                 |                      |                                |           |            |                               |             |               |         |
|                                  |                    |                                 |                      |                                |           |            |                               |             |               |         |
|                                  |                    |                                 |                      |                                |           |            |                               |             |               |         |
|                                  |                    |                                 |                      |                                |           |            |                               |             |               |         |
|                                  |                    |                                 |                      |                                |           |            |                               |             |               |         |
| It teady to load or capture      |                    |                                 |                      |                                |           | Packet     | a: 623 · Displayed: 61 (9.0%) |             | Profile: PARa | iha IIC |
|                                  |                    |                                 |                      |                                |           |            |                               |             |               |         |

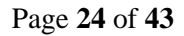

physical and mailing address: 4190 Innslake Drive, Glen Allen, VA 23060 phone: (804) 364-1050 ~ email: spanalytics@spanalytics.com ~ website: www.spanalytics.com

# **Configuration file (.json)**

ï

The Panalyzr configuration file can be accessed and edited at:

C:\User\<username>\AppData\Roaming or enter "%appdata%" in the File Explorer app

Open the **PANalyzr\_Config.json** file with a text editing application to edit it.

"BT Mode Dual": true, "BT Mode BLE": false, "BT Mode BRE": false, "BT Mode Set": false, "BT Mode None": false, "BT Mode None": false, "Dommort": "CONS", "Commort": "CONS", "Commort": "CONS", "Commort": "Constant "Miresharksthi" (C)Norogram Files\\Wireshark", "Maresharksthi" (C)Norogram Files\\Wireshark", "Maresharksthi" (C)Norogram Files\\Wireshark", "Maresharksthi" (C)Norogram Files\\Wireshark", "Maresharksthi" (C)Norogram Files\\Wireshark", "Maresharksthi" (C)Norogram Files\\Wireshark", "Maresharksthi" (C)Norogram Files\\Wireshark", "Maresharksthi" (C)Norogram Files\\Wireshark", "Maresharksthi" (C)Norogram Files\\Wireshark", "Maresharksthi" (C)Norogram Files\\Wireshark", "Maresharksthi" (C)Norogram Files\\Wireshark", "Maresharksthis" (C)Norogram Files\\Wireshark", "Connect Findt": false, "Th Wi OneFile": true, "Th Wi OneFile": true, "Th Wi OneFile": true, "Th Wi Size": 50, "Mares Mares': 10, "Wassave": "Flease select a location to save your capture files (and you have permissions to)", "Maresharksthi": false, "To TSN' OneFile": true, "To TSN' OneFile": true, "To TSN' OneFi

| JSON             | GUI Feature                              | Value         | Example                                          |
|------------------|------------------------------------------|---------------|--------------------------------------------------|
| BT_Mode_Dual     | Dual Mode                                | true or false | "BT_Mode_Dual": false,                           |
| BT_Mode_BLE      | BLE Only                                 | true or false | "BT_Mode_BLE": false,                            |
| BT_Mode_BR       | BR/EDR Only                              | true or false | "BT_Mode_BR": false,                             |
| Skip             | Skip Short Packets                       | true or false | "Skip": true,                                    |
| Threshold        | Set Threshold dBm                        | integers      | "Threshold": -65,                                |
| GPS              | Set GPS Mode                             | true or false | "GPS": false,                                    |
| CommPort         | Set GPS Serial Port                      | COM#          | "CommPort": COM4,                                |
| ZeroMQ           | Start ZeroMQ<br>Server                   | true or false | "ZeroMQ": true,                                  |
| MetaDataGUI      | Show Meta Data                           | true or false | "MetaDataGUI": true,                             |
| Launch_Wireshark | Launch Wireshark<br>GUI                  | true or false | "Launch_Wireshark": true                         |
| Launch_Dumpcap   | Launch dumpcap<br>only                   | true or false | "Launch_Dumpcap": false                          |
| Launch_Neither   | Do not launch<br>Wireshark or<br>dumpcap | true or false | "Launch_Neither": false                          |
| WiresharkPath    | Set file path to<br>Wireshark            | File path     | "WiresharkPath": "C:\\Program Files\\Wireshark", |
| SaveSettings     | Save Setting on<br>Exit                  | true or false | "SaveSetting": true,                             |
| SaveGUILocation  | Save GUI Location<br>and Size            | true or false | "SaveGUILocation": true,                         |
| FindIt           |                                          | N/A           | N/A                                              |

| WiresharkClose                                                                   | Close Wireshark<br>when the user click                    | true or false          | "WiresharkClose": false,                                           |
|----------------------------------------------------------------------------------|-----------------------------------------------------------|------------------------|--------------------------------------------------------------------|
| GUI Width                                                                        | Panalyzr GUI Width                                        | integers               | "GUL Width": 586                                                   |
| GUI_Height                                                                       | Panalyzr GUI<br>Height                                    | integers               | "GUI_Height": 758,                                                 |
| GUI_X                                                                            | Location of the GUI<br>on the X-axis of<br>user's Desktop | integers               | "GUI_X": 585,                                                      |
| GUI_Y                                                                            | Location of the GUI<br>on the Y-axis of<br>user's Desktop | integers               | "GUI_Y": 458,                                                      |
| SA                                                                               | Show RF Spectrum                                          | true or false          | "SA": false,                                                       |
| FindIt_CommPort                                                                  | FindIT Com Port<br>number                                 | N/A                    | N/A                                                                |
| Connect_FindIt                                                                   | Connect to FindIT<br>on the selected<br>Com port          | N/A                    | N/A                                                                |
| rb_WS_OneFile         Save Wireshark<br>capture in on file         true or false |                                                           | "rb_WS_OneFile": true, |                                                                    |
| rb_WS_Size                                                                       | Save Wireshark<br>capture by file size                    | true or false          | "rb_WS_Size": true,                                                |
| rb_WS_Time                                                                       | Save Wireshark<br>capture by time<br>intervals            | true or false          | "rb_WS_Time": true,                                                |
| nud_WS_Size                                                                      | Set Wireshark<br>capture by file size                     | Integers               | "nud_WS_Size": 1000,                                               |
| nud_WS_Time                                                                      | Set Wireshark<br>capture by time<br>intervals             | Integers               | "nud_WS_Time": 30,                                                 |
| WSSave                                                                           | Set capture file location                                 | file-path              | "C:\\Users\\Tester\\AppData\\Roaming\\Wireshark\\PA<br>N_Capture", |
| Auto_Launch                                                                      | Launch Wireshark<br>or Dumpcap on<br>startup              | true or false          | "Auto_Launch": false                                               |
| Public_Key                                                                       | Key provided to<br>the user to enable<br>features         | String                 | See license key file for details                                   |

# Meta Data Display

PANalyzr provides the ability to display and graph metadata received from the SDR and IoT Expansion pack hardware.

On the Meta Data tab, there is a tab to display the captured meta data for each protocol (Bluetooth Low Energy, Bluetooth Classic, IEEE 802.15.4, Z-Wave, Wi-Fi and LoRa)

| , PANA   | 1921                  |                           |                           |            |      |                        |                        |                 |         | LJ.  |
|----------|-----------------------|---------------------------|---------------------------|------------|------|------------------------|------------------------|-----------------|---------|------|
| Options  | Tools Mode            | : In Place Monitoring Sys | stem                      |            |      |                        |                        |                 |         | Help |
| stop     | SDR Options: BLE      | BR/EDR 802.15             | 4 Threshold:              | i0 🗧 dBm 📼 |      |                        |                        |                 |         |      |
| oTExpa   | insion Pack: 802.15.4 | Z-We                      | e e LoRa                  | *          |      |                        |                        |                 |         |      |
| Mine     |                       | Delet                     | Cashura Ella on Gone      |            |      |                        |                        |                 |         |      |
| ta Data  |                       | Inter In Spectrum         | te capture rile on stop 4 |            |      |                        |                        |                 |         |      |
| to Doria | Graphs                |                           |                           |            |      |                        |                        |                 |         |      |
| Aco      | ess Address           | Device Address            | IPMS Status               | RSSI       | Hits | First Seen             | Last Seen              | Graph It Series | Find It |      |
| ~        | 0x8e89bed6            |                           |                           |            |      |                        |                        |                 | •       |      |
|          | 0x8e89bed6            | ef:f2:66:f2:d9:6e         | Approved                  | -35        | 11   | 11/17/2022 11:14:09 AM | 11/17/2022 11:14:57 AM | Not Graphed     | •       |      |
| 1        | 0x8e89bed6            | 57:25:54:99:20:74         | Not Approved              | -27        | 99   | 11/17/2022 11:14:09 AM | 11/17/2022 11:14:57 AM | Not Graphed     | •       |      |
|          | 0x8e89bed6            | 70:78:c0:bb:f9:c2         | Not Categorized           | -35        | 49   | 11/17/2022 11:14:09 AM | 11/17/2022 11:15:00 AM | Not Graphed     | •       |      |
|          | 0x8e89bed6            | 7c:26:98:c6:98:a8         | Not Categorized           | -46        | 85   | 11/17/2022 11:14:09 AM | 11/17/2022 11:14:59 AM | Not Graphed     | •       |      |
|          | 0x8e89bed6            | 02:6e:16:bb:31:8d         | Not Categorized           | -23        | 66   | 11/17/2022 11:14:09 AM | 11/17/2022 11:15:00 AM | Not Graphed     |         |      |
|          | 0x8e89bed6            | d0:13:45:f6:d9:df         | Not Categorized           | -49        | 438  | 11/17/2022 11:14:09 AM | 11/17/2022 11:15:00 AM | Not Graphed     | •       |      |
|          | 0x8e89bed6            | 4f:77:10:c1:6d:72         | Not Categorized           | -41        | 96   | 11/17/2022 11:14:09 AM | 11/17/2022 11:15:00 AM | Not Graphed     |         |      |
|          | 0x8e89bed6            | 65:94:d7:2c:e7:64         | Not Categorized           | -38        | 69   | 11/17/2022 11:14:09 AM | 11/17/2022 11:15:00 AM | Not Graphed     | •       |      |
|          | 0x8e89bed6            | 48:2a:e6:3d:3c:77         | Not Categorized           | -38        | 75   | 11/17/2022 11:14:09 AM | 11/17/2022 11:15:00 AM | Not Graphed     | •       |      |
|          | 0x8e89bed6            | d8:d2:00:0f:bb:19         | Not Categorized           | -55        | 110  | 11/17/2022 11:14:09 AM | 11/17/2022 11:15:00 AM | Not Graphed     | •       |      |
|          | 0x8e89bed6            | 65:44:8f:75:e9:50         | Not Categorized           | -54        | 66   | 11/17/2022 11:14:09 AM | 11/17/2022 11:15:00 AM | Not Graphed     |         |      |
|          | 0x8e89bed6            | 69:d5:9e:30:7f:0f         | Not Categorized           | -38        | 77   | 11/17/2022 11:14:09 AM | 11/17/2022 11:15:00 AM | Not Graphed     | •       |      |
|          | 0x8e89bed6            | b0:ce:18:c6:c3:ab         | Not Categorized           | -46        | 118  | 11/17/2022 11:14:09 AM | 11/17/2022 11:15:00 AM | Not Graphed     | •       |      |
|          | 0x8e89bed6            | 7d:2c:c3:72:27:92         | Not Categorized           | -35        | 55   | 11/17/2022 11:14:09 AM | 11/17/2022 11:15:00 AM | Not Graphed     | •       |      |
|          | 0x8e89bed6            | 1b:93:c5:be:c6:db         | Not Categorized           | -55        | 29   | 11/17/2022 11:14:09 AM | 11/17/2022 11:14:57 AM | Not Graphed     | •       |      |

# **Details Metadata**

**Bluetooth Low Energy:** Access Address | Device Address | IPMS Status | RSSI | Hits | First Seen | Last Seen | Graph It Series | FindIt

Bluetooth Classic (BR/EDR): Address | RSSI | Hits | Graph It Series | FindIt

802.15.4: Destination PAN | Destination Address | Source Address | RSSI | Hits | Graph It Series | FindIt

Z-Wave: Home ID | Source Node | RSSI | Hits | Graph It Series

Wi-Fi: Tx Address | Rx Address | Primary Channel | Hits

LoRa: Tx Address | Frequency | Spreading Factor | Bandwidth | Hits

Note: Currently, Wi-Fi and LoRa data cannot be graphed

Page 27 of 43

# **Meta Data Grid Controls**

There are two ways to get to the Meta Data grid controls:

- □ Right-click in the blank space area of the Meta Data grid
- □ Right-click in the upper left-hand corner of the grid table header

Clear All Items Rerun Analytics (last capture) Rerun Analytics (file)...

Clear All

□ Clears Metadata screen

#### Rerun Analytics (Last Capture)

□ Retrieve metadata from the current capture file

Rerun Analytics (file)

□ Select a stored capture file to retrieve and display metadata

# Meta Data In-Place Monitoring System Device Controls

\*This feature only works in Bluetooth Low Energy

Add to Approved Devices List Add to Not Approved Devices List Add to Uncategorized Devices List Clear IPMS List

When the **Add to Approved Devices List** option is selected, the following behavior should be seen:

- The IPMS Status for the device should change to "Approved"
- The cell in the meta data tab should be highlighted green

When the Add to Not Approved Devices List option is selected, the following behavior should be seen:

- The IPMS Status for the device should change to "Not Approved"
- The cell in the meta data tab should be highlighted orange/red

When the **Add to Uncategorized Devices List** option is selected, the following behavior should be seen:

- The IPMS Status for the device should change to "Not Categorized"
- The cell in the meta data tab should be highlighted yellow (default color)

When the **Clear IPMS List** option is selected, the following behavior should be seen:

#### Page 28 of 43

- The dialog "Delete File?" should be displayed. If the user selects OK, the file <userpath>\AppData\Roaming\WIDS\_List.wids will be deleted
- The IPMS Status for any devices will **not** change from what it was before

#### Find

- □ Right-click on a column heading and select **Show Find Panel**
- □ In the Find panel, type any text to search for, then click the Find button
- □ The Meta Data list should be updated, and filtered to only include items that include the search values

| Opinion         Disk         Bit With File         Stop         Stop | WiFi Threshold:           | 60 ° dBm + |      |                 |
|----------------------------------------------------------------------------------------------------|---------------------------|------------|------|-----------------|
| Stop SDR Options:         BLE         BR/EDR.o         802154           Lof Expansion Packs         802154         Wi-Fi         2-Wave           I OF Expansion Packs         802154         OM Packs         2-Wave           I Or Expansion Packs         805. Select a COM Port → FindTs:         Select a I           Meta Data         Graphs:         RF Spectrum           X         donef         Access Address         Device Address           >         Sel90-e65         Sel20-e7         Sel20-e7                                                                                                    | WiFi Threshold:           | dBm   +    |      |                 |
| IOTExpansion Pack 802.154      Vii-Fi      Z-Wave     Graphs GPS: Select a COM Port      FindT: Select a     Meta Data Graphs RF Spectrum     X doref     Access Address     Selecta     Selecta     Selecta     Selecta     Selecta     Selecta     Selecta                                                                                                    |                           |            |      |                 |
| Image: Company         GPS:         Select a COM Port*         FindIT:         Select a Company           Meta Data         Graphs         FindIT:         Select a Company         FindIT:         Select a Company           X         douef         Access Address         Device Address         Device Address           X         destBodeds         Selecteds         Selecteds         Selecteds                                                                                                    | OM Port * 🖉 RF Spectrum * |            |      |                 |
| Meta Data Graphe RF Spectrum           x         donef           Access Address         Device Address           y         Bet/Bed/s         Sec/20 of #                                                                                                    | X * Find                  |            |      |                 |
| X         dotef           Access Address         Device Address           V         Beldback6           Silebide         Silebide                                                                                                    | × • Find                  |            |      |                 |
| X         dozef           Access Address         Device Addr           V         Se89bed6           Be98bed6         Se02.01                                                                                                    | × + Find                  |            |      |                 |
| Access Address Device Addre                                                                                                    |                           |            |      |                 |
|                                                                                                    | S 🔺                       | RSSI       | Hits | Graph It Series |
| > 8e89bed5 58:02:0F:FF                                                                                                    |                           |            |      |                 |
|                                                                                                    | BE:E6                     |            |      |                 |
| 8e89bed6 CB:EF:4F:3C                                                                                                    | 3A:09                     | -48        | 2    | Not Graphed     |
| > 50656510                                                                                                    |                           |            |      |                 |
| 8e89bede 58:DA:0F:                                                                                                    | AE:E6                     | -55        | 1    | Not Graphed     |

## Filter Editor (simple)

□ Right-click on a column heading and select Filter Editor

OK Cancel Apply

In the Filter Editor window, click on the value on the left side of the filter equation and select a field

| Filter Editor                    | $\times$ |
|----------------------------------|----------|
| And                              |          |
| Access Address = Enter a value × |          |
| 9                                |          |
| Access Address                   |          |
| Device Address                   |          |
| Find It                          |          |
| Graph It Series                  |          |
| Hits                             |          |
| Payload                          |          |
| RSSI                             |          |
|                                  |          |
|                                  |          |
|                                  |          |
|                                  |          |
|                                  |          |

□ On the right side of the filter equation, enter a value to filter on, then click the **OK** button

| Filter Editor     |                          | ×     |
|-------------------|--------------------------|-------|
| And<br>RSSI = -30 |                          |       |
|                   |                          |       |
|                   |                          |       |
|                   |                          |       |
|                   |                          |       |
|                   | <u>QK</u> <u>C</u> ancel | Apply |

□ The Meta Data list should be updated with the filter applied

| Arress Address                                                                                                    | Device Address                                                                                    | 0.951                           | HN                       | Davh II Series | Field D |             |
|----------------------------------------------------------------------------------------------------|---------------------------------------------------------------------------------------------------|---------------------------------|--------------------------|----------------|---------|-------------|
| <ul> <li>V GellShed6</li> </ul>                                                                                                    |                                                                                                   |                                 |                          |                |         |             |
| Self-bedi                                                                                                    | FA:20:07:21:AP:00                                                                                 | -30                             | 4                        | Not Graphed    |         |             |
|                                                                                                    |                                                                                                   |                                 |                          |                |         |             |
| × 🖉 RSSI = -30                                                                                                    |                                                                                                   |                                 |                          |                |         | Edit Pilter |
| Bluetooth Low Energy(45) Bluetooth Cassic IEEE 802.                                                                                                    | 15.4 Z-Wave Data Export                                                                           |                                 |                          |                |         |             |
| SPIoT Exemse Found!<br>Wirebark found<br>genalyzcill and ruwew.dl copied from C2/Prog<br>Copied profiles to: C2/Users/test/AppData/Ro<br>Initializing PANalyzr hardware and software<br>SDIR Initialized, Serial Number: 8923<br>Need to select a PindT COM Part! (or Connect<br>Initializing Zerom Servec | yam Files (x88)\Spanalytics\PANalyzr\ to C3<br>aming\Wireshark\profiles\<br>t Findit and restart) | (Users\test\AppData\Roaming\Wir | eshark\plugint\3.5\epan\ |                |         |             |

#### Remove a filter

□ Click the Red X on the filter listed at the bottom of the Meta Data grid

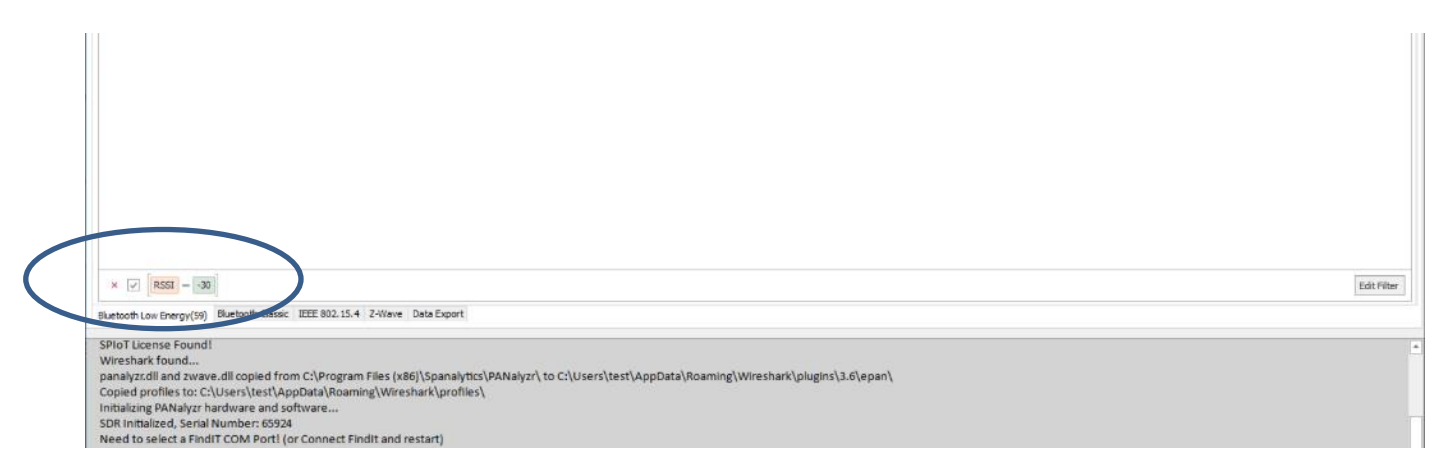

Page 30 of 43

#### **Rerun Analytics**

Once the user stops a capture, they can run post-capture analytics by right-clicking either in a blank area of the Meta Data grid or in the upper left corner in the table header, and selecting **Rerun Analytics (last capture)**. The Analytics Running progress bar will be displayed while the analytics are processed.

🛒 PANalyzr Options Tools SPIoT Launch SDR Options: BLE BR/EDR 802.15.4 Threshold: -55 C dBm + IoT Expansion Pack: 802.15.4 Wi-Fi O Z-Wave O V Wireshark GPS FindIT RF Spectrum + feta Data Graphs Device Address Graph It Series Clear All Items Rerun Analytics (last capture) eb:a2:6c:44:4f:e3 -52 Not Graph Rerun Analytics (file)... Sh:ac:30:c6:e6:e Not Graphed .50 77:4e:52:2c:da:ec 0x8e89bed6 ec:ce:47:da:9c:02 -42 97 Not Graphed Not Grap 0x8e89bedt 55:10:f0:2d:04:35 -38 Not Graphe cf:ba:1f:ca:f5:7d Not Graphe e0:64:18:2a:ad:9a Not Graphe 71:be:a7:aa:c7:bl f5:29:5c:3f:db:ec .54 Not Graphe Not Graphe -51 0v8e89bed dc:4c:ae:98:8b:5b -53 Not Graphe c6:c1:52:a9:bc:d0 Not Graphed 0x8e89bed6 5f:31:20:9b:01:0a Not Graphe lot Graph th Low Energy(22) BT Classic IEEE 802.15.4(7) Z-Wave Wi-Fi

When this is complete, all packet data from the capture will be added to the Meta Data grid list

Note: Depending on the total number of packets captured, the rerun analytics function can take seconds to minutes to complete. The GUI will not be responsive during this time

# **Graph Display**

# Graphing during live capture

Go to the **Meta Data** tab during a capture, double-click a device row and select a Series number from the **Graph It Series** drop-down menu. Then click the **Update** button. Click on the **Graphs** tab to see the data graphed as RSSI over hits and RF Channel over hits (from that point on)

## **Graphing post-capture**

Once a capture has stopped, go to the **Meta Data** tab and double-click a device row. Select a Series number from the **Graph It Series** drop-down menu, then click the **Update** button.

Then right-click anywhere in the Meta Data grid list and select **Rerun Analytics (last capture)**. A progress bar will be displayed as the data is re-analyzed. When this completes, click on the **Graphs** tab to see the different graphing displays: *RSSI over Time* and *RF Channel vs. Hits* 

Note: Multiple devices can be selected to graph before running Rerun Analytics

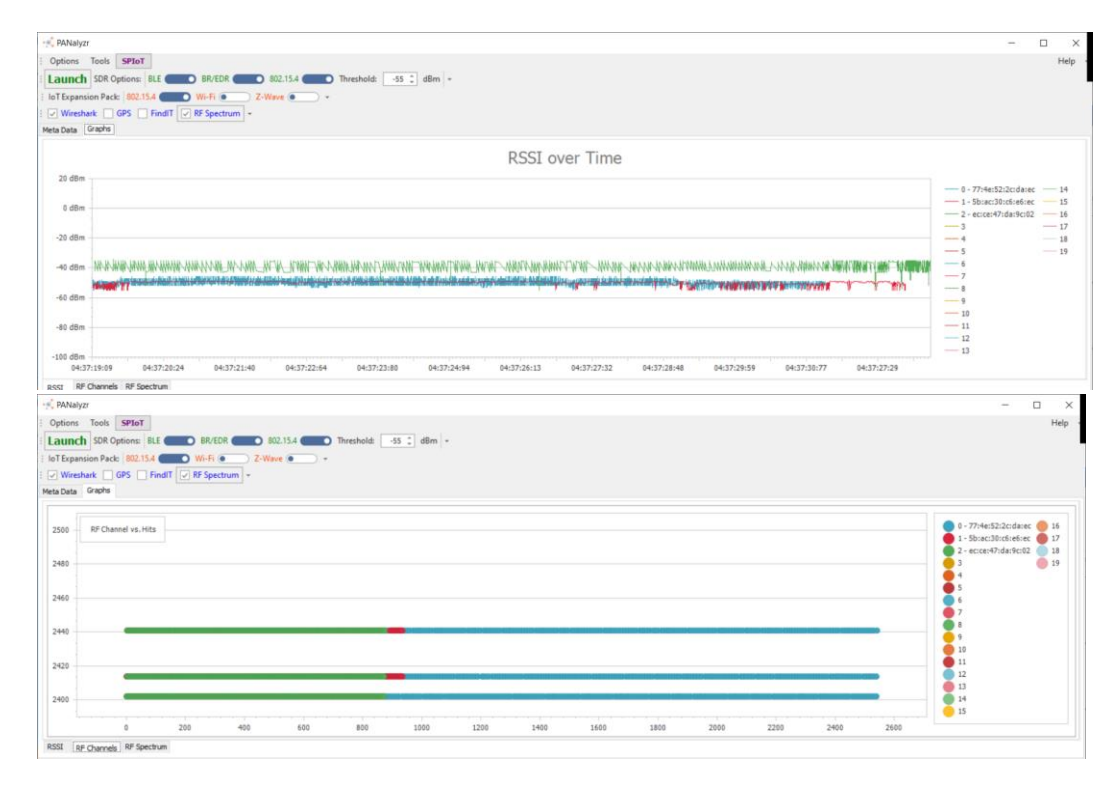

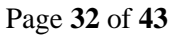

# **RF Spectrum**

The data on this tab shows the 40 Bluetooth Low Energy channels with 2 MHz spacing and detects the RSSI of the surrounding devices outputting on those channels.

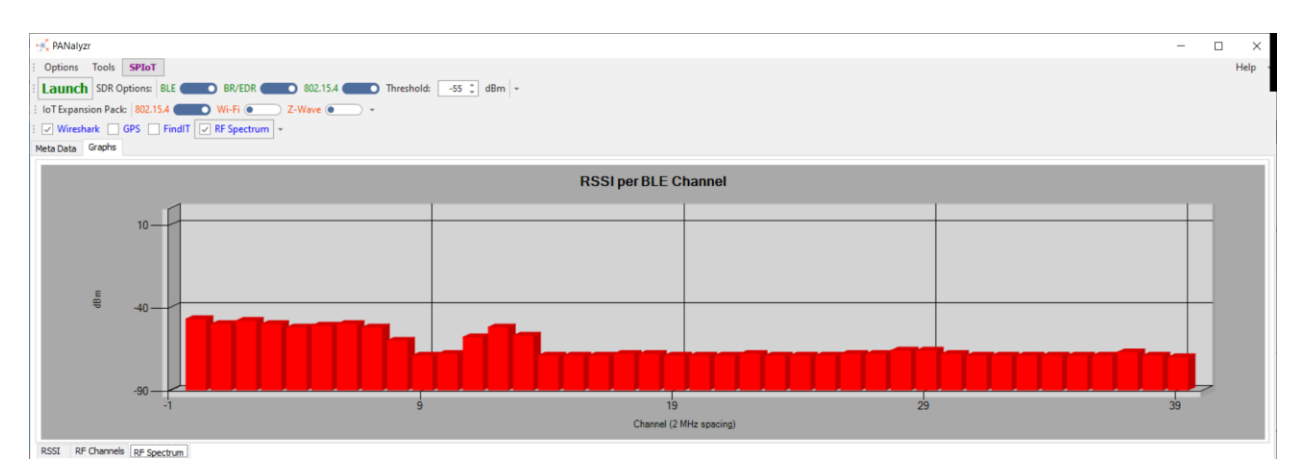

# **FindIT**

Approximates a device's location via RSSI and true north calculation

| st Bonayar                                                                              | - ¬ ×    |
|-----------------------------------------------------------------------------------------|----------|
| Options Tools SPIoT                                                                     | Help     |
| Launch SDR Options: BLE BR/EDR () 502.13.4 () WiFi () Threshold: 40 () dBm -            |          |
| IoT Expansion Pack 022.154 (0) Wi-Fi (0) 2-Ware (0) -                                   |          |
| 2' Graphs   GPS: Select a COM Port * 2' Find T: Select a COM Port * 2' Rf Spectrum -    |          |
| Veb Data Graphs RF Spectrum [Treft]                                                     |          |
| Device Address<br>So dBm<br>Device RSSI                                                 |          |
| dbin 6.9 8501                                                                           | Series 1 |
| Use the Gauge     Ls                                                                    |          |
| Max Value 0.3                                                                           |          |
| -10 🗄 dBm                                                                               |          |
| Min Value *                                                                             |          |
| 90 t dBm                                                                                |          |
|                                                                                         |          |
|                                                                                         |          |
| O Use the Polar Plot                                                                    |          |
|                                                                                         |          |
|                                                                                         |          |
|                                                                                         |          |
|                                                                                         |          |
|                                                                                         |          |
| PANaker SDB Found1                                                                      |          |
| Analytics License Found!                                                                |          |
| PANAlyzy ToT Expansion Pack License Found1 802.13.4, 2-Wave, and Wi-Fi Features Enabled |          |
| PMAIlyzr Active Device Examination License Found!                                       |          |
| SPIOT Deense Found!                                                                     |          |
| Wreddark found                                                                          |          |
| Copied profiles to: C:/Users/test/AppData/Roaming/Wireshafk/ordies/                     |          |
|                                                                                         |          |

To begin, connect the FindIT hardware to the SDR and computer, then start the PANalyzr software. Check the **FindIT** checkbox, and validate that a COM port value was auto-detected for the FindIT.

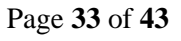

Click the **Launch** button, allow Wireshark to start capturing packets, navigate to the **Meta Data** tab and double-click the desired device row. Check the **Find It** radio button, then click the **Update** button

|                  | _           |        | $\times$ |
|------------------|-------------|--------|----------|
| Graph It Series: | Not Graphed |        | Ŧ        |
| Find It:         |             | D      |          |
|                  | Update      | Cancel |          |

Click on the FindIt tab

Device Address: The address selected from the metadata view

**Device RSSI:** The current RSSI value from the selected device

**Use the Gauge:** Displays the RSSI gauge and RSSI values over time. The RSSI gauge will turn red when the RSSI value is in a range of -20dBm of the Min Value. The RSSI gauge will turn green when the RSSI value is in a range of -20dBm of the Max Value.

Max Value: Max RSSI value

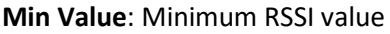

| in 1994alyz:                                                                                                    | – <del>6</del> ×                                                                                                    |
|----------------------------------------------------------------------------------------------------|----------------------------------------------------------------------------------------------------|
| Options Tools SPIoT                                                                                                    | Help *                                                                                                    |
| Stop SDR Options: BLE 💿 BR/EDR (=) 802.15.4 (=) WiFi (=) Threshold: 60 (; dBm +                                                                                                    |                                                                                                    |
| : IoT Expandion Pack 802.13.4 (0 ) Wi-Fi (0 ) Z-Wave ( 0 -                                                                                                    |                                                                                                    |
| v Graphs GPS: Select a COM Port - v FindT: COM73 + v RF Spectrum +                                                                                                    |                                                                                                    |
| Hela Dela Grapha (8 Spectrum Hrid)                                                                                                    |                                                                                                    |
| Device Address     RSSI       FA2D:07:21:AF:aD     -26 dBm       Device RSSI     -26 dBm                                                                                                    | The field of the field of the f |
| Use the Gauge Max Value     Au                                                                                                    |                                                                                                    |
| 90 [2] dBm                                                                                                    |                                                                                                    |
|                                                                                                    |                                                                                                    |
| panalyzefil and zwev. dl. opsiget from C-(Program Files (Adi)(Spanalytter)(ANA)yzr) to C-(Lisers)test)AppData[Asaming(Wireshark)plight]3.d[epan]<br>Copiend profiles (C-(U-ex-I)ys4)(Apberk)(Barning(Wireshark)profiles)<br>Initializing PAIrajarz hardwars and software<br>DBM Instituted): Second Second<br>Connecting to FindT using COM73<br>FindT Second Part Connected | -                                                                                                    |
| Initializing Zeromo Servec<br>Launching Wershark<br>Wireshark Started                                                                                                    |                                                                                                    |

**Use the Polar Plot:** Displays a rotating polar plot graph with a rotating cone indicating antenna direction and RSSI. Select an antenna type from the drop-down menu.

**Angle:** The FindIT hardware arc of degree, offset by the offset input value.

Page 34 of 43

Offset: Input the computer's arc of degree in relation to true north

**Fire:** Shoots a line of bearing from the position marker in the direction of the FindIT angle, which is offset by the offset value.

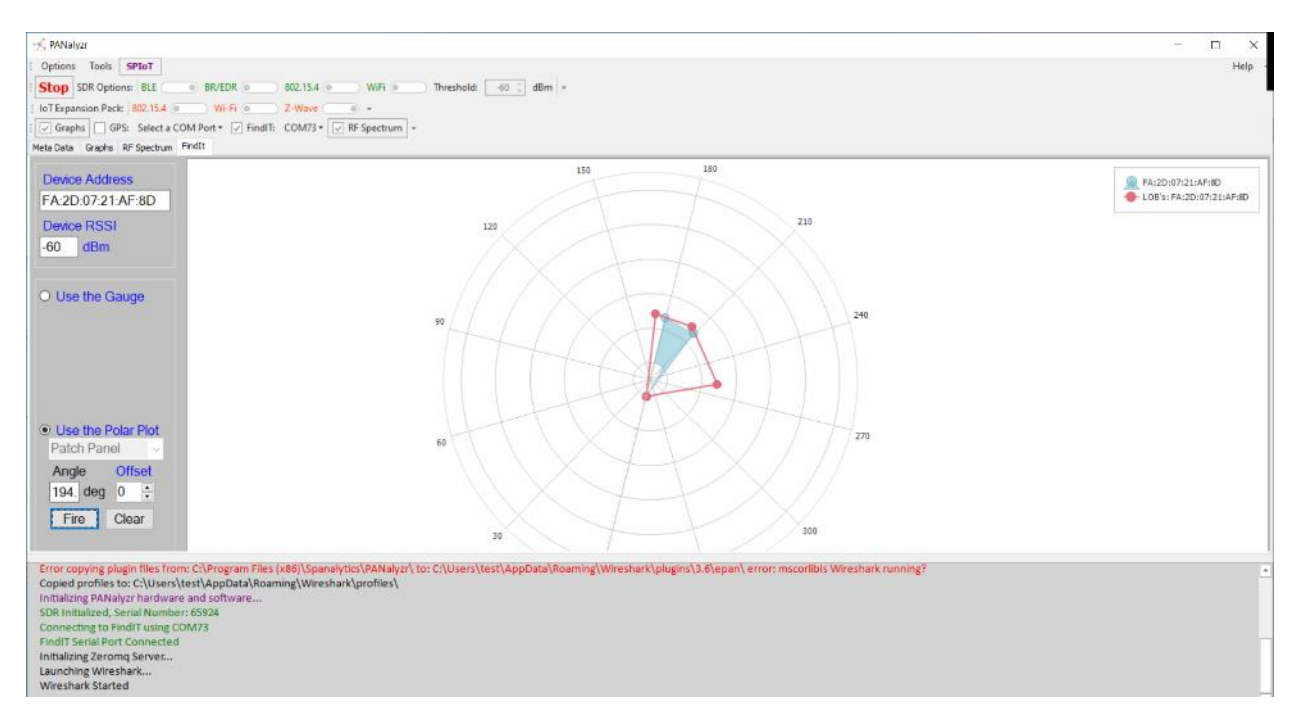

Clear: Clears the polar plot of any Lines of bearing

# **HCI Mode**

The user can select the option to capture and display Bluetooth HCI packets in Wireshark. To use this function, the computer must either have an on-board Bluetooth radio or an external Bluetooth USB adapter (such as the one included in the IoT Expansion Pack) attached.

To capture HCI packets, select **Options -> Settings....** Check the **HCI Mode** checkbox, then click the **OK** button

| Settings                                                                                                    | _                                                             |  | × |  |  |  |
|----------------------------------------------------------------------------------------------------|---------------------------------------------------------------|--|---|--|--|--|
| App Settings<br>Close Wireshark on Stop<br>Save Settings on Ext<br>Save GUI Location and Size<br>Start with GUI Minimized<br>Exclude Report Amorgan                                                                  | Bluetooth Options Show all Packets Show Nulls/Polls HCI Mode  |  |   |  |  |  |
| Auto Launch on Startup (or start timer)                                                                                                    | Remote Control<br>Host (GUI) IP Address<br>Host (GUI) IP Port |  | ] |  |  |  |
| Analytics Options  Analytics Options  Analytics Options  Custom Path to Wreshark and Dumpcap  Custom Path to Wreshark and Dumpcap  Custom Path to Wreshark  Find  Or by Size Or by Interval Time  1000  KB 500  Secs |                                                               |  |   |  |  |  |
| Miscellaneous<br>Capture file(s) location and base name<br>C:\Users\test\AppData\Roaming\Wireshark\PAN_Capture<br>OK Cancel                                                                                          |                                                               |  |   |  |  |  |

Click the main **Launch** button, then the **Yes** button in the Account Control window.

Use the standard Windows Bluetooth device manager to find and connect to an in-range Bluetooth device

The HCI commands and events sent and received from the Bluetooth radio/adapter will be displayed in the Wireshark window

| ppry a display hittor < con-                                                                                                    | Dente and                                                                                                    | Frank Length                                         |                 | Deatheating | 1.6                                    | Classif day Conserve Th | Davies Name     |   |
|----------------------------------------------------------------------------------------------------|----------------------------------------------------------------------------------------------------|------------------------------------------------------|-----------------|-------------|----------------------------------------|-------------------------|-----------------|---|
| 1.8.999999                                                                                                    | HCT CVD                                                                                                    | Frame Length                                         | 252 host        | controller  | ITTO<br>Sent Change Local Name         | Signal dami Company ID  | Device Name     | _ |
| 2.8.991822                                                                                                    | HCT_EVT                                                                                                    |                                                      | Z controllar    | host        | Boyd Command Complete (Change Local    |                         |                 |   |
| 3 0 001022                                                                                                    | HCL_CVD                                                                                                    |                                                      | 5 host          | controller  | Sont Weite Scan Eachle                 |                         |                 | _ |
| 4 8 882821                                                                                                    | HET EVE                                                                                                    |                                                      | 7 controllan    | host        | Royd Command Complete (Write Scan En   |                         |                 |   |
| 5 15 356947                                                                                                    | HEL CVD                                                                                                    |                                                      | 5 host          | controllon  | Sont Maite Inquiry Ix Paren Lovel      |                         |                 | - |
| 6 15 25 7923                                                                                                    | HCL_COD                                                                                                    |                                                      | 7 controllon    | bost        | Boyd Compand Complete (Unite Level     |                         |                 |   |
| 7 15 35 7943                                                                                                    | HCL CND                                                                                                    |                                                      | 7 control ter   | controllor  | Seet Jamine Corprete Querre Inquiry.   |                         |                 | _ |
| 9 15 350930                                                                                                    | HCT_EVE                                                                                                    |                                                      | 7 controllon    | host        | Boud Command Status (Tenninu)          |                         |                 |   |
| 0 15, 535025                                                                                                    | HCT_CVD                                                                                                    |                                                      | 7 controller    | nost.       | Revel Comana Status (Inquiry)          |                         |                 |   |
| 9 15.359803                                                                                                    | HCI_CHD                                                                                                    |                                                      | li nost         | controller  | Sent LE Set Scan Parameters            |                         |                 |   |
| 10 15.303830                                                                                                    | HCI_EVI                                                                                                    |                                                      | / controller    | nost        | Revol Command Complete (LE Set Scan P. |                         |                 |   |
| 11 15.303802                                                                                                    | HCI_CHD                                                                                                    |                                                      | o nost          | controller  | Sent LE Set Scan Enable                |                         |                 |   |
| 12 15.3/1831                                                                                                    | HCI_EVI                                                                                                    |                                                      | 7 controller    | nost        | Revol Command Complete (LE Set Scan E. |                         | N0507           |   |
| 13 15.704838                                                                                                    | HCI EVI                                                                                                    |                                                      | 29 concroiler   | nost        | Revolute Meta (LE Advertising Report)  | M1                      | 100597          |   |
| 14 15.709830                                                                                                    | HCI_LVI                                                                                                    |                                                      | 46 controller   | nost        | Revol LE Meta (LE Advertising Report)  | Accilia Tes             |                 |   |
| 15 16.04/82/                                                                                                    | HCI_CVI                                                                                                    |                                                      | 25 controller   | host        | Revol LE Meta (LE Advertising Report)  | Apple, Inc.             |                 |   |
| 10 10.748914                                                                                                    | HCI_CVI                                                                                                    |                                                      | 46 controller   | host        | Revolute Meta (LE Advertising Report)  | Apple, Inc.             |                 |   |
| 17 16.757888                                                                                                    | HCT_EAL                                                                                                    |                                                      | 46 controller   | nost        | RCVG LE Meta (LE Advertising Report)   | Microsoft               |                 |   |
| 18 16, 769835                                                                                                    | HCT_EVI                                                                                                    |                                                      | 46 controller   | nost        | RCVG LE Meta (LE Advertising Report)   | Apple, Inc.             | Eve             |   |
| 19 16.771829                                                                                                    | HCT_EAL                                                                                                    |                                                      | 32 controller   | nost        | RCVG LE Meta (LE Advertising Report)   | 1                       | Eve Energy Babb |   |
| 10 17 120000                                                                                                    | MIT SWI                                                                                                    |                                                      | dis control lon | noct        | POUR LE MOTS (LE MOUGHTICHER RODONT)   | 50010 Ibr               |                 |   |
| Eluctooth<br>Eluctooth HCI H4<br>Eluctooth HCI Even<br>Event Cade: Com<br>Parameter Total<br>Number of Allow<br>> Command Opcode:<br>Status: Success<br>[Command-Respon: | t - Command Com<br>mand Complete (<br>Length: 4<br>d Command Pack<br>LE Set Scan Pa<br>(0x00)<br>ne: 9)<br>se Delta: 3.967 | plete<br>0x0e)<br>ets: 1<br>rameters (0x200b)<br>ms] |                 |             |                                        |                         |                 |   |

To switch back to using the SDR for packet capturing, do the following:

Page 36 of 43

- Select Options -> Settings...
- Uncheck the HCI Mode checkbox, then click the OK button
- Close PANalyzr
- Restart PANalyzr

# **Wireshark Flow Graph**

During a capture, navigate to the Statistics -> Flow Graph

This will display the message sequences in the capture.

To narrow down specific devices in the flow graph, filter them in Wireshark and select *Limit to display filter* 

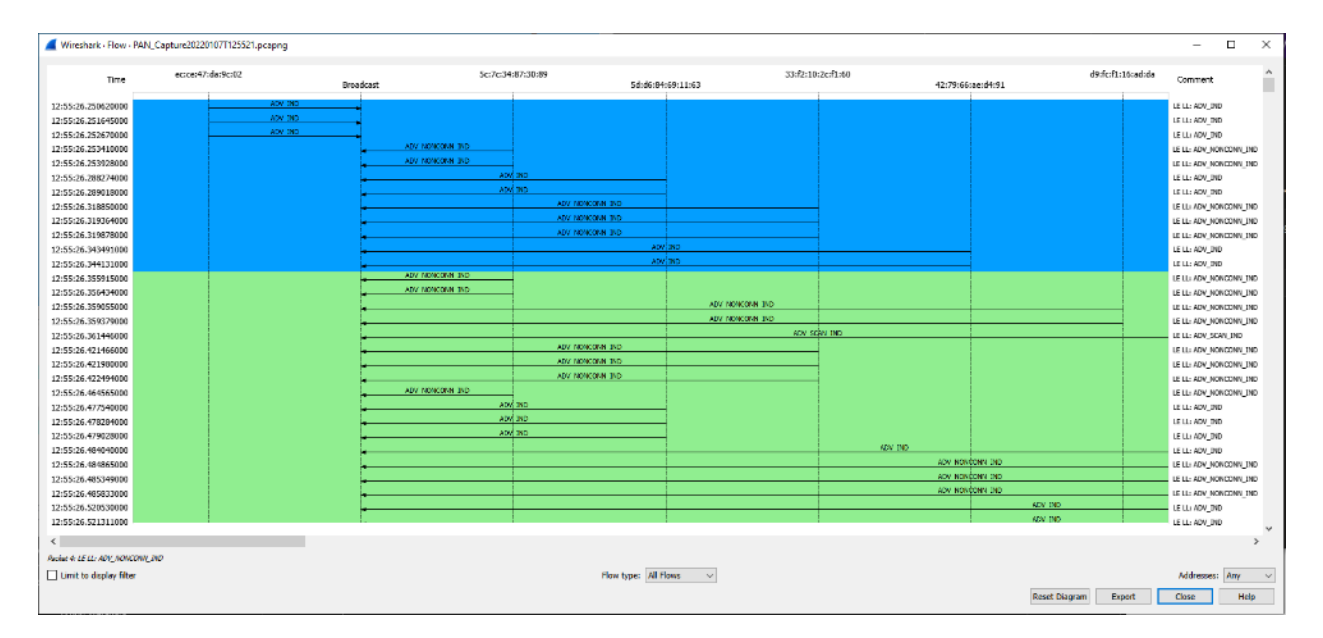

# **Command Line Interface**

Using PANalyzr Command Line Interface (CLI) commands, a capture file can be started and stopped (no GUI interaction required). A regular Windows command prompt is required, but elevated permissions or Powershell are **not** required. The command line parameters include:

#### PANalyzr.exe Mode=<mode> Path=<"path"> Convention=<convention> File=<filename> State=<state>

[Upper or Lower case accepted for options] **Mode=**"Start" or "Stop", no quotes. Start will auto launch PANalyzr. Stop will kill the running PANalyzr.

Path="path to use for capture files", in quotes

**Convention**="Time", "Fixed", or "Random", no quotes. Capture file names will have a fixed name (specified by the "File" parameter), time code or a random set of 8 characters.

**State**="Silent", or "Normal", no quotes. Silent = minimized.

File=filename to be used, use quotes. Do not include file extension (example: File="file1")

To use the PANalyzr CLI, run the following steps:

- □ Open a Windows command prompt window
- □ At the command prompt type: cd <PANalyzr Install Directory>
  - If the default install configuration was used, this path would C:\Program Files
     (x86)\Spanalytics\PANalyzr
     Ex. cd C:\Program Files (x86)\Spanalytics\PANalyzr

Start PANalyzr with a fixed capture filename, a specified path for the capture file and with the GUI minimized

PANalyzr.exe Mode=Start Path="D:\MyCaptureFiles\\" Convention=Fixed File="file1" State=Silent

Note: The double "\\" is currently required at the end of the path string

Note: Using the Path parameter changes the "Capture file(s) location and base name" field in the PANalyzr settings. All future capture files will be stored in this folder until changed

Start PANalyzr with a timestamp-based capture filename, a specified path, with the GUI maximized and a capture threshold -55

PANalyzr.exe mode=start path="C:\Users\test\AppData\Roaming\Wireshark\\" convention=Time state=Normal threshold=-55

Page 38 of 43

#### Stop PANalyzr

#### PANalyzr.exe Mode=Stop

Note: The PANalyzr software must be manually stopped (by clicking the "stop" button in the GUI) or by using the **PANalyzr.exe Mode=Stop** CLI command before launching the PANalyzr software again. Otherwise, the SDR can get into a bad state and require a reset.

# **Remote Control Access**

The PANalyzr software can be configured to be controlled remotely to start a capture and stop a capture. To use the Remote Control access function, select **Options -> Settings....** In the Settings dialog box, check the **Enable Remote Access** checkbox then click the **OK** button. Close the PANalyzr software, and restart it. Select **Options -> Settings....** again and note the **Host (GUI) IP Address** and **Host (GUI) IP Port** fields are now populated.

The PANalyzr software has now been configured to accept a standard socket connection via the displayed IP address and IP port, and must continue to run for the duration of the remote control usage. The following strings are accepted by that socket connection:

#### Connect

Send this string to establish an initial socket connection to the PANalyzr server (required)

#### Start

Send this string to start a capture (with the current capture settings)

#### Stop

Send this string to stop the capture (GUI and Wireshark windows remain open)

#### Disconnect

Send this string to disconnect from the PANalyzr server For additional assistance with this utility, contact Spanalytics customer support.

Page 39 of 43

# PANalyzr Troubleshooting

# Licensing error message is displayed

The correct license files were not found if the following message is displayed when the PANalyzr software is launched.

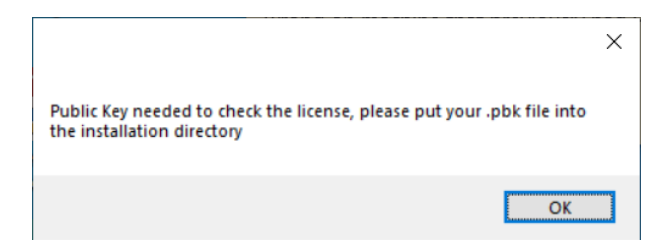

To resolve this:

- □ Copy the provided .pbk and .lic files to the selected PANalyzr software installation folder (the default installation path is C:\Program Files (x86)\Spanalytics\PANalyzr)
- □ If no .pbk or .lic file is available, contact Spanalytics Technical Support

# PANalyzr "hangs" during Rerun Analytics

The Rerun Analytics function can take various amounts of time to run depending on the number of packets captured during the capture. It can take a few seconds to a few minutes, during which the GUI will not be responsive to user interaction. Once the function completes, the GUI will become responsive as normal. If this occurs, we recommend waiting several minutes for the function to complete and the meta data and graphs in the GUI. This will be improved in future releases.

# **PANalyzr SDR fails on restart**

The SDR does not fully reset after the PANalyzr software has been launched and the computer has been restarted. In this scenario, when the PANalyzr software is launched after the computer restart, the LED on the SDR will change to purple and the error message "Error Initializing SDR, please connect/reconnect!" will be displayed in the GUI status window. To resolve this, close the PANalyzr software, detach the PANalyzr hardware, wait 10 seconds then re-attach it to the computer.

# **Command Line Interface Path File**

If a user uses the command line interface path option, the file path must exist prior to using path options or the application will not work as intended. If the user runs for example 'PANalyzr.exe Mode=Start Path=C:\Tester\Captures' and the file path C:\Tester\Captures does not exist, PANalyzr will not properly launch.

# Wi-Fi error

If npcap is not installed correctly, the following error message is displayed when Wireshark is launched with the option to use the Panda Wi-Fi adapter.

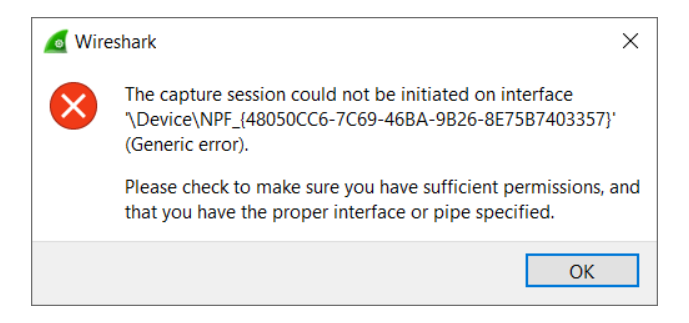

# **Error Initializing SDR**

If the following messages are displayed in the status window, detach the PANalyzr hardware, wait 10 seconds then re-attach it to the computer

```
Failed Invalid response
Error Initializing SDR, please connect/reconnect!
Failed Connection error
Error Initializing SDR, please connect/reconnect!
```

# 802.15.4 Toggle is Disabled

If a user launches PANalyzr and has the Q59 dongle attached, but the **802.15.4 toggle switch is disabled**, they need to verify that the correct driver installed for the Q59 dongle. To resolve this:

- □ Open Device Manager -> Ports (COM & LPT)
- Unplug and re-insert the Q59 dongle to observe which COM device driver is applied to the dongle. If it does not show up as "USB Serial Device (COMX)", it won't be detected and selectable in PANalyzr. Right-click the device in the COM ports list and select Uninstall device from the menu
- Once the device driver uninstall completes, select the Scan for hardware changes button on the Device Manager menu.

This should install the correct serial device driver for the Q59 adapter

Page 41 of 43

# **BR/EDR Dissection is not complete**

If the dissection for BR/EDR packets listed in the Packet View does not look complete, apply the profile **PANalyzr-BREDR** to add columns and refresh the view.

# PANalyzr gets stuck / No packets in the Wireshark window

If there are no Bluetooth packets in the Wireshark window, attempt to generate the traffic again.

If packets are still not displayed in the Wireshark window, this could indicate the detection threshold is too high or low.

If the LED on the PANalyzr Protocol Analyzer has changed to a flashing Red or solid Blue color, then perform the following steps to resolve the issue:

- □ Close the PANalyzr software
- Detach the PANalyzr hardware
- □ Re-attach the PANalyzr hardware to the computer
- □ Restart the PANalyzr software

## Longevity Usage Recommendations

□ Launch with the **Wireshark** checkbox unchecked

| 🛒 PANalyzr                                                       |                |      |  |  |  |  |  |  |  |
|------------------------------------------------------------------|----------------|------|--|--|--|--|--|--|--|
| Options Tools SPIoT                                              |                |      |  |  |  |  |  |  |  |
| E Launch SDR Options: BLE BR/EDR 802.15.4 Threshold: -55 C dBm - |                |      |  |  |  |  |  |  |  |
| : IoT Expansion Pack: 802.15.4 Wi-Fi Z-Wave -                    |                |      |  |  |  |  |  |  |  |
| E Wireshark GPS FindIT RF Spectrum +                             |                |      |  |  |  |  |  |  |  |
| Meta Data Graphs                                                 |                |      |  |  |  |  |  |  |  |
|                                                                  |                |      |  |  |  |  |  |  |  |
| Access Address                                                   | Device Address | RSSI |  |  |  |  |  |  |  |
| Access Address                                                   | Device Address | RSSI |  |  |  |  |  |  |  |

Disable Windows update and power settings (in accordance with your company IT policy)

# Antivirus

Some antivirus software may quarantine the **panalyzr\_win\_gui.exe** executable. If this occurs:

- 1. Restore the panalyzr\_win\_gui.exe file if it's been quarantined
- 2. Add the executable to the allowed list of your antivirus software

# "Error occurred: tshark: Syntax Error" Message Displayed in brackle status

#### window

If the following error messages are displayed in the brackle status window, it means the user has tried to run brackle on files in a folder they don't have permissions in:

Calling Tshark to create capture file with only btle\_rf1 type packets... Error occurred: tshark: Syntax error. Unable to process this capture file. See the User Guide for troubleshooting recommendations Calling Tshark to create capture file with only btbredr\_rf1 type packets... Error occurred: tshark: Syntax error. Unable to process this capture file. See the User Guide for troubleshooting recommendations

To resolve this, move or copy the capture files to a folder the user does have permission (e.g., Documents, Desktop, etc.)

# SDR options are disabled (greyed out)

If the BLE, BR/EDR and 802.15.4 SDR options are all disabled (greyed out), this means that the SDR was not detected on startup. Additionally, the message "PANalyzr SDR Not Found!" will be displayed in the status window:

| PANalyzr                                                                                |                              |                                 |               |                 |         | - |  | ×      |  |  |  |  |
|-----------------------------------------------------------------------------------------|------------------------------|---------------------------------|---------------|-----------------|---------|---|--|--------|--|--|--|--|
| Options Tools SPIoT W                                                                   | IDS                          |                                 |               |                 |         |   |  | Help + |  |  |  |  |
| Launch SDR Options: BLE                                                                 | BR/EDR ( ) 8                 | 302.15.4 💿 Th                   | reshold: -50  | ‡ dBm ∽         |         |   |  |        |  |  |  |  |
| IoT Expansion Pack: 802.15.4 Wi-Fi Z-Wave LoRa V                                        |                              |                                 |               |                 |         |   |  |        |  |  |  |  |
|                                                                                         |                              |                                 |               |                 |         |   |  |        |  |  |  |  |
| Meta Data                                                                               |                              |                                 |               |                 |         |   |  |        |  |  |  |  |
| Graphs                                                                                  |                              |                                 |               |                 |         |   |  | _      |  |  |  |  |
| Access Address                                                                          | Device Address               | RSSI                            | Hits          | Graph It Series | Find It |   |  |        |  |  |  |  |
|                                                                                         |                              |                                 |               |                 |         |   |  |        |  |  |  |  |
|                                                                                         |                              |                                 |               |                 |         |   |  |        |  |  |  |  |
|                                                                                         |                              |                                 |               |                 |         |   |  |        |  |  |  |  |
|                                                                                         |                              |                                 |               |                 |         |   |  |        |  |  |  |  |
|                                                                                         |                              |                                 |               |                 |         |   |  |        |  |  |  |  |
|                                                                                         |                              |                                 |               |                 |         |   |  |        |  |  |  |  |
|                                                                                         |                              |                                 |               |                 |         |   |  |        |  |  |  |  |
|                                                                                         |                              |                                 |               |                 |         |   |  |        |  |  |  |  |
|                                                                                         |                              |                                 |               |                 |         |   |  |        |  |  |  |  |
|                                                                                         |                              |                                 |               |                 |         |   |  |        |  |  |  |  |
| BLE BT Classic IEEE 802.15.4                                                            | Z-Wave Wi-Fi LoRa            |                                 |               |                 |         |   |  |        |  |  |  |  |
|                                                                                         |                              |                                 |               |                 |         |   |  |        |  |  |  |  |
| Reading Public Key from file                                                            |                              |                                 |               |                 |         |   |  |        |  |  |  |  |
| Reading Public Key from: C:\                                                            | Program Files (X86) (Span    | alytics\PANalyzr\Sp             | panalytics_pu | ыскеу.ррк       |         |   |  |        |  |  |  |  |
| Examining License                                                                       |                              |                                 |               |                 |         |   |  |        |  |  |  |  |
| PANalyzr SDR License Found                                                              | -                            |                                 |               |                 |         |   |  |        |  |  |  |  |
| PANalyzr SDR Not Found!                                                                 |                              |                                 |               |                 |         |   |  |        |  |  |  |  |
| Analytics License Found!                                                                |                              |                                 |               |                 |         |   |  |        |  |  |  |  |
| PANalyzr IoT Expansion Pack License Found! 802.15.4, Z-Wave, and Wi-Fi Features Enabled |                              |                                 |               |                 |         |   |  |        |  |  |  |  |
| Senal Port to RNode Opened                                                              | I, RNODE FW Version: 1.2/    | /                               |               |                 |         |   |  |        |  |  |  |  |
| Finalt License Found:                                                                   | institute Constant Proceedit |                                 |               |                 |         |   |  |        |  |  |  |  |
| PANalyzr Active Device Exam                                                             | Ination License Found!       |                                 |               |                 |         |   |  |        |  |  |  |  |
| SPIOT License Found!                                                                    |                              |                                 |               |                 |         |   |  |        |  |  |  |  |
| wiresnark found                                                                         |                              |                                 |               |                 |         |   |  |        |  |  |  |  |
| panalyzr.dll and zwave.dll copied from C:\Program Files (x86)\Spanalytics\PANalyzr\ to  |                              |                                 |               |                 |         |   |  |        |  |  |  |  |
| Capied profiles to Cillisers                                                            | tast\AppDeta\Beaming\\       | 3.0\epan\<br>Mirochark\profiles |               |                 |         |   |  | -      |  |  |  |  |

To resolve this, detach and re-attach the PANalyzr SDR to the computer, then restart the PANalyzr software. The options should then be selectable